# Samsung GALAXY Tab GT-P7100 Manual de usuario

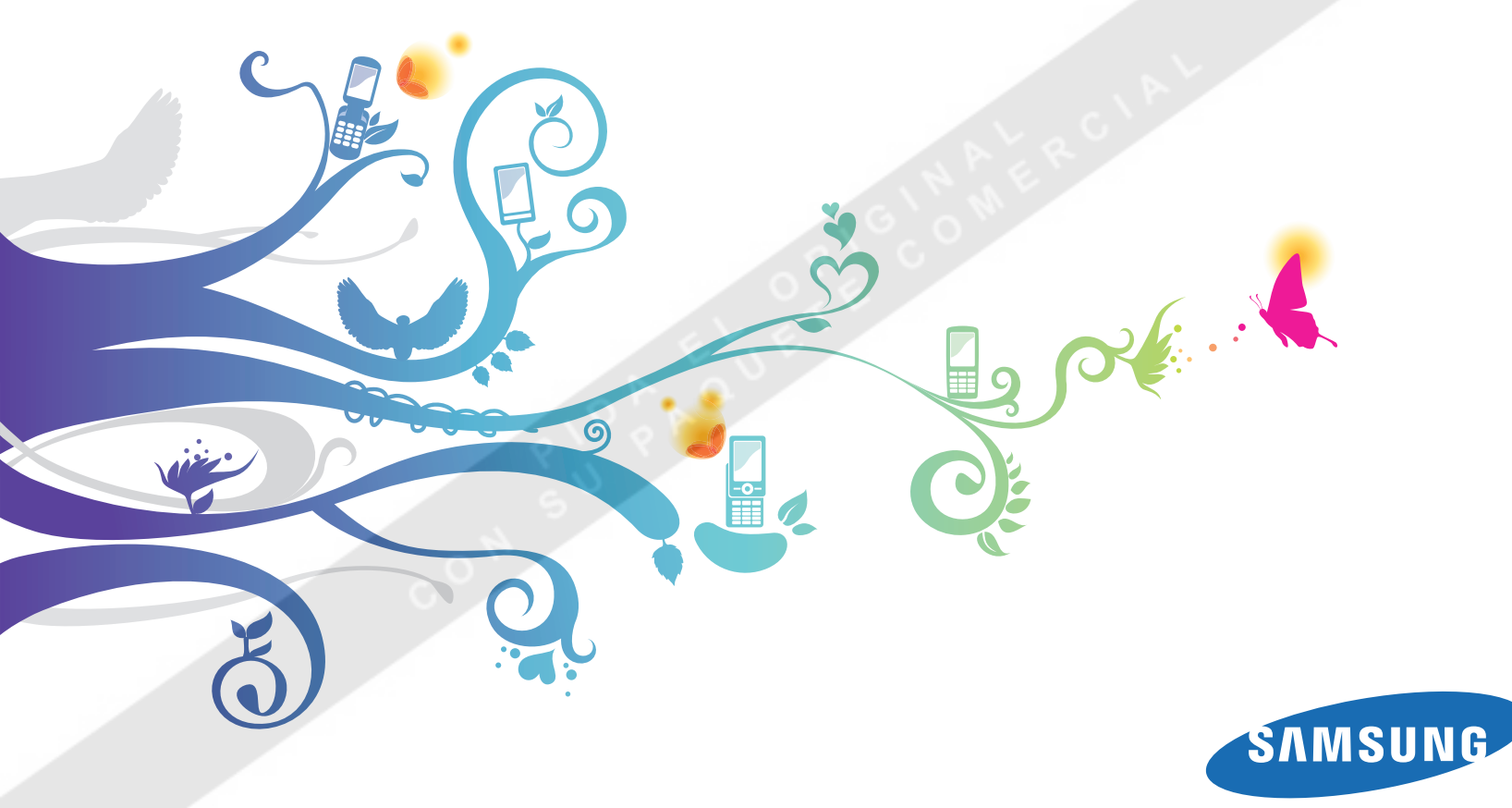

# Uso del manual

Gracias por adquirir este dispositivo móvil de Samsung. Este dispositivo le proporcionará comunicaciones móviles y entretenimiento de alta calidad sobre la base de la extraordinaria tecnología y los elevados estándares de Samsung. Este manual del usuario ha sido diseñado específicamente para guiarlo a través de las características y funciones del dispositivo.

# Leer primero

- Lea atentamente este manual antes de comenzar a usar el dispositivo a fin de garantizar el uso correcto y seguro.
- Las descripciones de este manual se basan en los ajustes predeterminados del dispositivo.
- Es posible que las imágenes y las capturas de pantalla utilizadas en este manual del usuario no sean exactamente iguales al producto real.
- Es posible que el contenido de este manual no coincida con el producto o el software suministrados por el proveedor de servicio o el operador telefónico. Además, el contenido puede modificarse sin previo aviso. Para obtener la versión más actualizada de este manual, visite www.samsung.com.
- Las funciones disponibles y los servicios adicionales pueden variar según el dispositivo, el software o el proveedor del servicio.
- El formato y la entrega de este manual del usuario están basados en los sistemas operativos de Android, pero pueden variar en función del sistema operativo del usuario.
- Las aplicaciones y sus funciones pueden variar según el país, la región o las especificaciones de hardware. Samsung no es responsable de los problemas de rendimiento provocados por aplicaciones de terceros.
- Samsung no es responsable de los problemas de rendimiento ni de las incompatibilidades provocadas por la modificación de los parámetros de registro por parte del usuario.
- Las fuentes de sonido, los fondos de pantalla y las imágenes suministradas con este dispositivo tienen licencias de uso limitado entre Samsung y sus respectivos propietarios. Extraer y usar estos materiales para propósitos comerciales o de otra naturaleza constituye una violación a las leyes de derechos de autor. Samsung no se responsabiliza por ese tipo de infracciones por parte del usuario.
- Conserve este manual para poder consultarlo en el futuro.

Uso del manual

# Derechos de autor

Copyright © 2011 Samsung Electronics

Este manual del usuario está protegido por las leyes internacionales de derechos de autor.

Ninguna parte de este manual se podrá reproducir, distribuir, traducir ni transmitir de ninguna forma ni por ningún medio, electrónico o mecánico, incluidos el fotocopiado y la grabación, ni se podrá almacenar en ningún sistema de almacenamiento y recuperación de información sin el previo consentimiento por escrito de Samsung Electronics.

### **Marcas comerciales**

- SAMSUNG y el logotipo de SAMSUNG son marcas registradas de Samsung Electronics.
- Google, el logotipo estilizado de Google, Android, y el logotipo estilizado de Android son marcas registradas de Google Inc.
- Bluetooth<sup>®</sup> es una marca comercial registrada de Bluetooth SIG, Inc. en todo el mundo.
- Oracle y Java son marcas comerciales registradas de Oracle y/o sus afiliados. Otros nombres pueden ser marcas comerciales de sus respectivos dueños.
- Wi-Fi<sup>®</sup>, el logotipo de Wi-Fi CERTIFIED y el logotipo de Wi-Fi son marcas comerciales registradas de Wi-Fi Alliance.
- El resto de las marcas comerciales y los derechos de autor son propiedad de sus respectivos dueños.

# €€0168①

Uso del manual

# Contenido

#### Ejecutar Android por primera vez ......7

| ¡Bienvenido a Android!                      | 7 |
|---------------------------------------------|---|
| Activar su servicio móvil de datos          | 8 |
| Configurar sus preferencias de ubicación    | 8 |
| Iniciar sesión en su cuenta de Google       | 9 |
| Realizar copias de seguridad de sus datos y |   |
| restaurarlos1                               | 0 |
| Finalizar la configuración inicial1         | 1 |

# Información básica sobre Android y la pantalla de inicio

|                                    | 12 |
|------------------------------------|----|
| Conocer la pantalla de inicio      | 12 |
| Uso de la pantalla táctil          | 13 |
| Utilizar los botones de navegación | 14 |
| Activar la tableta                 | 15 |
| Buscar aplicaciones                | 15 |
| Controlar el estado de su tableta  | 17 |
|                                    |    |

| Administrar notificaciones           | 18 |
|--------------------------------------|----|
| Detalles de estado y Ajustes Rápidos | 20 |
| Proteger su tableta                  | 22 |
| Personalizar las pantallas de inicio | 25 |
| Trabajar con widgets                 | 28 |
| Optimizar la vida útil de la batería | 29 |
| Gio M .                              |    |

#### 

| utilizan la memoria   | 33 |
|-----------------------|----|
| Administrar descargas | 37 |

| Introducir y editar texto      | 39 |
|--------------------------------|----|
| Uso del teclado de la pantalla | 39 |
| Introducir texto por voz       | 43 |
| Editar texto                   | 45 |

12

#### Conectarse a redes y dispositivos ...... 48 Cu

| Conectarse a redes móviles 4                         | 8 |
|------------------------------------------------------|---|
| Conectarse a redes Wi-Fi 5                           | 1 |
| Conectarse a dispositivos Bluetooth                  | 6 |
| Conectarse a un ordenador Windows mediante<br>USB60  | 0 |
| Conectarse a un ordenador Macintosh mediante<br>USB6 | 1 |
| Compartir su conexión de datos móvil                 | 3 |
| Conectarse a redes privadas virtuales (VPN) 60       | 6 |
| Trabajar con certificados de seguridad               | 9 |
|                                                      |   |

### Búsqueda de Google ..... 71

| Buscar en su tableta y en la web        | 71 |
|-----------------------------------------|----|
| Cambiar la configuración de Búsqueda de |    |
| Google                                  | 74 |

# 

| Buscar en la web mediante voz                | 76 |
|----------------------------------------------|----|
| Uso de Voice Actions                         | 77 |
| Cambiar la configuración de Búsqueda por voz | 78 |

| Cuentas                                     | . 79 |
|---------------------------------------------|------|
| Añadir y eliminar cuentas                   | 79   |
| Configurar las opciones de sincronización y |      |
| visualización de cuentas                    | 81   |
| Android apps                                | . 84 |
| Navegador                                   | 84   |
| Cámara                                      | 84   |
| Calendario                                  | 85   |
| Calculador                                  | 85   |
| Reloj                                       | 85   |
| Contactos                                   | 86   |
| Email                                       | 86   |
| Galería                                     | 87   |
| Google Mail                                 | 87   |
| Google Talk                                 | 88   |
| Maps, Navigation, Sitios, y Latitude        | 88   |
| Tienda                                      | 88   |
| Movie Studio                                | 89   |
| Música                                      | 89   |
| YouTube                                     |      |
|                                             |      |

| Aiustos                   | 00  |
|---------------------------|-----|
| Ajustes                   |     |
| Ajustes                   |     |
| Redes y wireless          |     |
| Sonido                    |     |
| Pantalla                  |     |
| Seguridad y ubicación     |     |
| Aplicaciones              |     |
| Cuentas y sincronización  | 100 |
| Privacidad                | 101 |
| Espacio de almacenamiento | 102 |
| ldioma y entrada          | 102 |
| Accesibilidad             | 106 |
| Fecha y hora              | 106 |
| Acerca del teléfono       | 107 |

Contenido 6

# Ejecutar Android por primera vez

La primera vez que encienda su tableta, tendrá la oportunidad de activar su servicio móvil de datos, iniciar sesión en su cuenta de Google y decidir cómo desea utilizar los servicios de Google.

# ¡Bienvenido a Android!

La primera vez que encienda su tableta, recibirá la bienvenida a Android y será invitado a escoger un idioma y a comenzar a configurar y utilizar su tableta.

- Toque **Español** si desea trabajar en otro idioma.
- Toque Iniciar para comenzar a configurar su tableta.

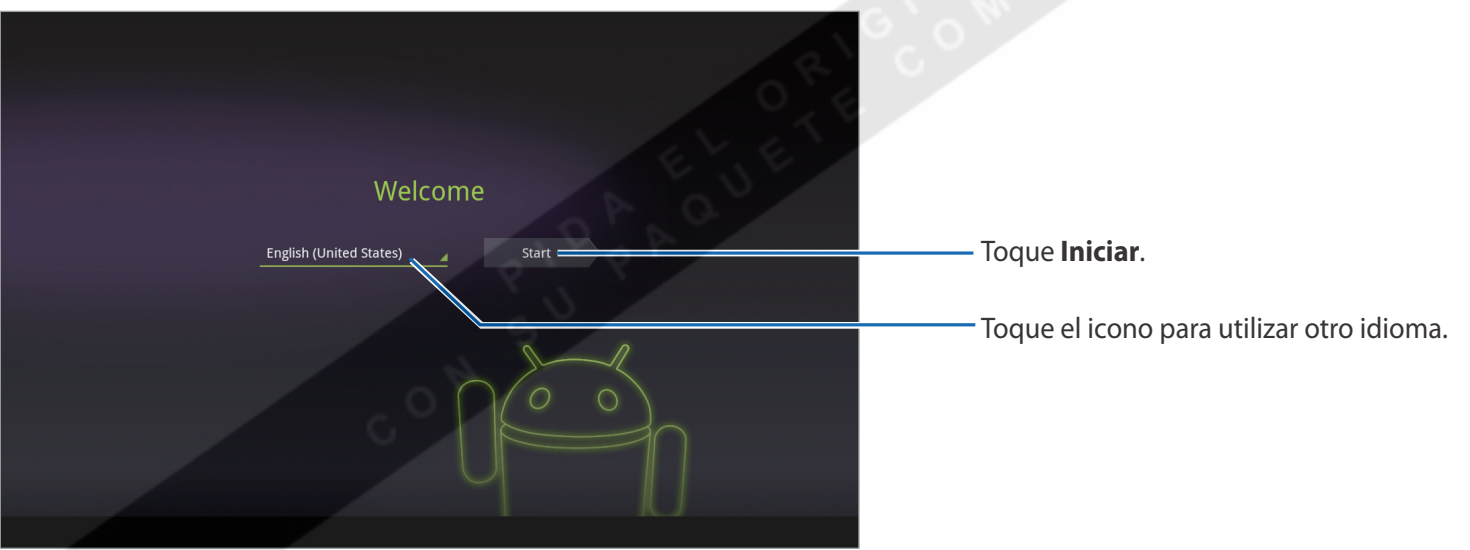

# Activar su servicio móvil de datos

En algunas redes de datos móviles, deberá activar el servicio de datos en su tableta antes de poder utilizarlo para conectarse a internet. En cuanto toque **Iniciar** en la pantalla de bienvenida, su tableta iniciará el proceso de activación.

Si su red móvil no requiere activación, o si su tableta sólo puede conectarse a redes Wi-Fi, saltará este paso y le solicitará que se conecte a una red Wi-Fi (consulte "Conectarse a redes Wi-Fi" en la página 51).

Luego podrá utilizar la conexión a internet mediante red de datos para iniciar sesión en su cuenta de Google y acabar de configurar su tableta.

Si prefiere no activar su servicio móvil de datos ahora, o si está configurando su tableta en un sitio que no posee acceso a la red móvil de su proveedor, puede tocar **Omitir** para configurar su tableta sin utilizar una conexión Wi-Fi: se le solicitará que se conecte a una red Wi-Fi local. Consulte "Conectarse a redes Wi-Fi" en la página 51.

Puede activar su servicio móvil de datos en otro momento utilizando la aplicación Configuración; consulte "Redes y wireless" en la página 91.

# Configurar sus preferencias de ubicación

El servicio de ubicación de Google utiliza Wi-Fi y redes de datos móviles cercanas para exhibir su ubicación aproximada en sus aplicaciones. Esta información sobre ubicación puede facilitar al GPS la búsqueda de su ubicación precisa; también puede proporcionar su ubicación a las aplicaciones cuando el GPS no esté disponible.

Cuando utilice el servicio de ubicación de Google, Google reunirá datos acerca de su ubicación y las redes locales, sin asociar la información reunida con usted o su cuenta de Google, para mejorar el servicio.

También puede decidir si desea utilizar su ubicación en los resultados de Búsqueda de Google y otros servicios de Google.

Puede cambiar estos ajustes luego de la configuración inicial; consulte "Seguridad y ubicación" en la página 96.

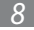

# Iniciar sesión en su cuenta de Google

Deberá iniciar sesión en una cuenta de Google para utilizar Google Mail, Google Talk y otras aplicaciones de Google; para descargar aplicaciones de Android Market; para realizar una copia de seguridad de su configuración y otros datos en los servidores de Google; y para aprovechar otros servicios de Google en su tableta.

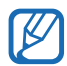

Si ya ha realizado una copia de seguridad de su configuración de Android utilizando una cuenta de Google y desea restaurar esa configuración en su tableta, deberá iniciar sesión en la cuenta durante la configuración inicial: Si lo hace luego de la configuración inicial, no podrá restaurar su configuración.

Si no posee una cuenta de Google, también puede crear una.

Cuando inicie sesión, se le solicitará que ingrese su nombre de usuario y su contraseña utilizando el teclado de la pantalla. Para conocer más información acerca de cómo navegar en la pantalla táctil e ingresar texto, "Uso de la pantalla táctil" en la página 13 e "Introducir y editar texto" en la página 39.

Si posee una cuenta corporativa de Google Mail por medio de su compañía u otra organización, es posible que su departamento de IT tenga instrucciones especiales acerca de cómo iniciar sesión en la cuenta.

Cuando inicie sesión, sus contactos, mensajes de Google Mail, eventos de Calendario y otra información de estas aplicaciones y servicios de la web se sincronizarán con su tableta.

Si no inicia sesión en una cuenta de Google durante la configuración inicial, se le solicitará que inicie sesión para crear una cuenta la primera vez que inicie una aplicación que lo requiera, como por ejemplo Google Mail o Android Market.

#### > Restablecer la contraseña de su cuenta de Google

Si usted posee una cuenta de Google pero ha olvidado su contraseña, deberá restablecerla antes de poder iniciar sesión. Ingrese en www.google.com, haga clic en Sign In, luego en "Can't access your account?" en la casilla de inicio de sesión, y luego siga las instrucciones para restablecer su contraseña.

#### > Cuentas adicionales

Luego de la configuración inicial, podrá añadir cuentas de Google y de otro tipo en su tableta, y sincronizar una parte o todos sus datos, según se describe en "Cuentas" en la página 79. Sin embargo, sólo se realizará una copia de seguridad de la primera cuenta de Google en la que inicie sesión. Algunas aplicaciones que funcionan con una única cuenta exhibirán datos sólo de la primera cuenta cuenta en la que haya iniciado sesión.

# Realizar copias de seguridad de sus datos y restaurarlos

Puede realizar una copia de seguridad de sus configuraciones y otros datos con su cuenta de Google, de modo que si alguna vez compra una nueva tableta, podrá restaurar sus datos en ella. Si decide utilizar este servicio, se realizará una copia de seguridad de sus datos automáticamente.

Si ya ha utilizado el servicio de copia de seguridad con su cuenta de Google, sólo deberá iniciar sesión, también puede restaurar su configuración desde su cuenta de Google en su tableta ahora.

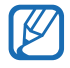

Si desea restaurar su configuración, deberá hacerlo ahora durante la configuración inicial. No podrá restaurar datos luego de finalizada la configuración inicial.

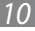

Es posible realizar copias de seguridad de muchas clases de datos, incluyendo:

- Su configuración de Android, como po ejemplo sus redes Wi-Fi y contraseñas, su diccionario, etc
- Muchas configuraciones de la aplicación Google, como por ejemplo su lista de favoritos de Navegador
- Las aplicaciones que ha descargado de Android Market

Algunas aplicaciones de terceros también utilizan el servicio de copia de seguridad, de modo que si vuelve a instalar una, su configuración y sus datos son restaurados.

Puede cambiar su configuración de copia de seguridad luego de finalizar la configuración inicial de su tableta, consulte "Privacidad" en la página 101.

# Finalizar la configuración inicial

Si no está conectado a una red móvil, se le solicitará que configure la fecha y la hora en su tableta. Consulte "Fecha y hora" en la página 106.

De lo contrario, cuando la configuración inicial esté completa, se abrirá la pantalla de inicio exhibiendo su pantalla principal.

Para conocer más acerca de la pantalla de inicio y obtener información básica acerca del uso de Android, consulte "Información básica sobre Android y la pantalla de inicio" en la página 12.

Ejecutar Android por primera vez

# Información básica sobre Android y la pantalla de inicio

Luego de finalizar la configuración inicial de su tableta, se abrirá la pantalla de inicio. Es buena idea familiarizarse con la información básica acerca de su tableta y cómo utilizarla - inicio y las pantallas de inicio, la pantalla táctil, cómo proteger su tableta, controlar y responder a mensajes de estado y notificaciones, etc.

# Conocer la pantalla de inicio

Luego de finalizar la configuración inicial de su tableta, se abrirá la pantalla de inicio.

La pantalla de inicio es el punto de partida para todas las funciones de su tableta. Puede utilizar el botón Personalizar i para añadir accesos directos a aplicaciones, widgets y otras funciones a sus pantallas de inicio, y para cambiar el fondo de pantalla (consulte "Personalizar las pantallas de inicio" en la página 25).

En la parte superior de la pantalla, aparecerá:

- Los botones Búsqueda Q Google y Búsqueda por voz para realizar búsquedas Q en su tableta o en la web escribiendo o hablando (consulte "Búsqueda de Google" en la página 71)
- El botón Aplicaciones ara buscar todas las aplicaciones instaladas (consulte "Abrir y alternar aplicaciones" en la página 31)
- El botón Personalizar 🖶 para añadir elementos a sus pantallas de inicio (consulte "Personalizar las pantallas de inicio" en la página 25)

En la parte inferior de la pantalla, la barra Sistema muestra:

- Los botones Volver C, Inicio , y Aplicaciones Recientes para navegar a lo largo de las aplicaciones (consulte "Utilizar los botones de navegación" en la página 14)
- Iconos de notificación, la hora y los iconos de estado (consulte "Controlar el estado de su tableta" en la página 17 y "Administrar notificaciones" en la página 18)

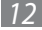

#### **Regresar a inicio**

Toque el botón de inicio 🕋 en la barra Sistema en cualquier momento, desde cualquier aplicación.

#### Ver otras pantallas de inicio

- Deslice su dedo hacia la izquierda o hacia la derecha en la pantalla de inicio actual. Las demás pantallas de inicio proporcionan más espacio para widgets, accesos directos y otros elementos. Para conocer más información acerca de cómo deslizarse, consulte "Uso de la pantalla táctil" en la página 13.
- Toque el botón de inicio 🕋 para regresar a la pantalla de inicio central.

# Uso de la pantalla táctil

La principal forma de controlar las funciones de Android es utilizando su dedo para manipular iconos, botones, elementos de los menús, el teclado de la pantalla y otros elementos de la pantalla táctil. También puede cambiar la orientación de la pantalla.

- Tocar: Para realizar acciones con los elementos de la pantalla, como por ejemplo los iconos de configuración o las aplicaciones, para ingresar letras y símbolos utilizando el teclado de la pantalla, o para pulsar botones, simplemente toque los elementos con su dedo.
- Mantener pulsado: Mantenga pulsado un elemento de la pantalla tocándolo sin levantar su dedo hasta que ocurra una acción.
- Arrastrar: Mantenga pulsado un elementos durante unos instantes y luego, sin levantar su dedo, muévalo en la pantalla hasta llegar a la posición deseada. Por ejemplo, puede arrastrar elementos en la pantalla de inicio para cambiar su posición, según se describe en "Personalizar las pantallas de inicio" en la página 25.
- **Deslizar**: Para deslizarse, mueva su dedo rápidamente a lo largo de la superficie de la pantalla, sin hacer una pausa al colocar su dedo (para evitar arrastrar el elemento). Por ejemplo, puede deslizar la pantalla de inicio hacia la izquierda o hacia la derecha para ver otras partes, y en algunas pantallas de Calendario, puede deslizarse para ver períodos anteriores o posteriores.

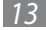

- **Doble pulsación**: Pulse dos veces una página web, un mapa u otra pantalla para ampliarla. Por ejemplo, puede pulsar dos veces una sección de una página web en Navegador para ampliarla de modo que se adapte al ancho de la pantalla. En algunas aplicaciones, si pulsa dos veces luego de ampliar la pantalla con dos dedos, el texto se reacomodará para adaptarse al ancho de la pantalla.
- **Pellizcar**: En algunas aplicaciones (tales como Maps, Navegador, y Galería), puede aumentar o reducir el zoom colocando dos dedos en la pantalla al mismo tiempo y juntándolos (para alejar la imagen) o separándolos (para acercarla).
- **Girar la pantalla**: En la mayoría de las pantallas, la orientación cambia con la tableta al girarla. Puede activar o desactivar esta función según se describe en "Pantalla" en la página 96.

### Utilizar los botones de navegación

Los botones de navegación de la barra Sistema facilitan el cambio entre las aplicaciones de Android.

En algunas aplicaciones multimedia, los controles de la barra Sistema aparecen reemplazados por puntos opacos cuando ve películas, presentaciones de diapositivas, etc., de modo que pueda disfrutar de los contenidos sin la distracción de la barra Sistema. Puede tocar un punto como si fuese el control que representa, o tocar una zona en blanco en la barra Sistema para devolverla a su modo de exhibición completo.

| Volver \sub                 | Abre la pantalla anterior en la cual estaba trabajando. Si el teclado de la pantalla está abierto, el botón se<br>convertirá en una flecha hacia abajo con la cual podrá cerrar el teclado. |
|-----------------------------|----------------------------------------------------------------------------------------------------|
| Inicio 🦳                    | Abre la pantalla de inicio. Si está viendo una pantalla de inicio izquierda o derecha, abre la pantalla de inicio central.                                                                  |
| Aplicaciones<br>recientes 📩 | Abre una lista de imágenes en miniatura de las aplicaciones que ha utilizado recientemente; toque una aplicación para abrirla.                                                              |
| Opciones 🛄                  | Abre el menú de opciones para las aplicaciones diseñadas para versiones anteriores de Android.                                                                                              |

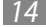

# Activar la tableta

Si no utiliza la tableta durante un tiempo, la pantalla reduce su brillo y luego se oscurece para conservar la batería.

*l* Presione el botón Encendido.

Se abrirá la pantalla de bloqueo (a menos que la haya desactivado; consulte "Proteger su tableta" en la página 22).

Mantenga pulsado el icono de bloqueo y, cuando se convierta en un círculo, arrástrelo hasta el extremo del círculo más grande que lo rodea. Si ha protegido la pantalla de bloqueo, ingrese un patrón, un PIN o una contraseña.
 Consulte "Proteger su tableta" en la página 22.
 Se abrirá la última pantalla que visualizó.

# **Buscar aplicaciones**

La pantalla Apps exhibe todas las aplicaciones de su tableta. Es su punto de partida para abrir y administrar las aplicaciones que vinieron integradas en el sistema y las que descargó de Android Market u otros orígenes.

Consulte "Trabajar con aplicaciones" en la página 31 para conocer detalles acerca de cómo abrir aplicaciones, pasar de una a otra y mucho más.

Información básica sobre Android y la pantalla de inicio

#### Abrir la pantalla Apps y trabajar en ella

- Toque el botón Aplicaciones en la parte superior derecha de cualquier pantalla de inicio para abrir la pantalla Apps. La pantalla Apps se cerrará cuando abra una aplicación. También puede cerrarla tocando Inicio
- Toque **Mis aplicaciones** para ver sólo las aplicaciones que ha descargado de Android Market. Consulte "Tienda" en la página 88.
- Deslícese hacia la izquierda o hacia la derecha para ver más aplicaciones.
  Si posee más aplicaciones de las que entran en una pantalla, podrá ver el contorno de las aplicaciones adicionales en las pantallas adyacentes.
- Toque una aplicación en la pantalla Apps para abrirla. Consulte "Abrir y alternar aplicaciones" en la página 31.
- Arrastre una aplicación hacia abajo para añadir un acceso directo en una pantalla de inicio. Cuando arrastre una aplicación, aparecerán vistas en miniatura de sus pantallas de inicio; puede detenerse en una para colocar el acceso directo donde lo desee.

Consulte "Personalizar las pantallas de inicio" en la página 25.

- Arrastre una aplicación al icono Information para abrir una pantalla con detalles.
- Arrastre una aplicación al icono Desinstalar para desinstalarla de su tableta. No podrá desinstalar las aplicaciones que vienen incluidas con Android: sólo podrá desinstalar las que usted ha descargado.

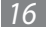

# Controlar el estado de su tableta

El lado derecho de la barra Sistema muestra iconos que indican que ha recibido notificaciones, la hora actual e iconos que indican el estado de la tableta.

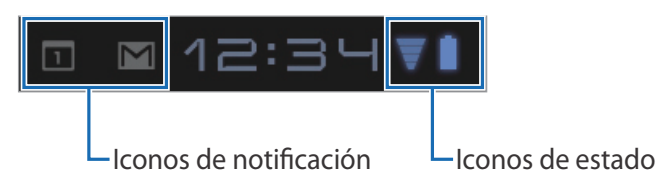

Consulte "Administrar notificaciones" en la página 18.

### > Iconos de estado

Los iconos de estado indican el estado de su tableta en el extremo derecho de la barra Sistema y en el panel Detalles de Estado (que se abre si toca la hora).

Para conocer más acerca de las diferentes clases de redes móviles, consulte "Conectarse a redes y dispositivos" en la página 48.

Los iconos de estado de red aparecerán en color azul si posee una cuenta de Google vinculada con su tableta y la misma está conectada a los servicios de Google para sincronizar su correo electrónico, su Calendario, sus contactos, para realizar copias de seguridad de sus configuraciones, etc. Si no posee una cuenta de Google, o si, por ejemplo, está conectado a una red Wi-Fi que no posee conexión a internet, los iconos de red aparecerán en color gris.

### > Iconos de notificación

Los iconos de notificación indican que ha recibido una notificación del sistema o de una aplicación. Aparecen a la izquierda de la hora en la barra Sistema. Consulte "Administrar notificaciones" en la página 18 para conocer información acerca de cómo responder a estas notificaciones.

# Administrar notificaciones

Las notificaciones indican la llegada de nuevos mensajes, eventos del Calendario y alarmas, así como también eventos continuos, por ejemplo si ha configurado su tableta como un punto de acceso Wi-Fi.

Cuando reciba una notificación, el icono de la misma aparecerá en la barra Sistema, a la izquierda de la hora, junto con un resumen que aparecerá durante unos momentos (consulte "lconos de notificación" en la página 17).

Según su configuración y el modelo de su tableta, es posible que también exista un sonido de notificación, una luz parpadeante, etc. Estas notificaciones, junto con el ajuste del volumen de los sonidos y otras configuraciones generales de notificaciones figuran en la sección "Sonido" en la página 95.

Puede abrir la lista de notificaciones para ver todas sus notificaciones actuales.

La mayoría de las aplicaciones que envían notificaciones, como por ejemplo Google Mail y Google Talk, poseen su propia configuración, la cual podrá utilizar para decidir si desea recibir notificaciones y cómo desea hacerlo, si desea escuchar un sonido, etc. Consulte los documentos de estas aplicaciones para conocer más detalles.

#### Abrir la lista de notificaciones

*1* Toque la hora en la barra Sistema.

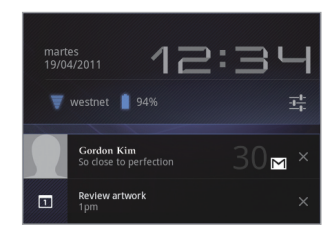

2 Toque el resumen de una notificación para responder a ella. También puede tocar el botón Cerrar de una notificación para eliminarla de la lista, o tocar en cualquier otra parte de la pantalla para cerrar la lista.

#### Responder a una notificación

- Toque el icono de una notificación en la barra Sistema.
  - Se abrirá un panel con el resumen de la notificación.

Los paneles de notificación pueden contener una gran variedad de información y controles, incluyendo:

- Un resumen del mensaje, junto con la fecha e incluso una imagen del remitente.
- Controles, tales como botones para reproducir o pausar una canción o para pasar a la pista anterior o siguiente.
- Barras de progreso, como las que indican qué porcentaje de una aplicación ha descargado de Market.
- 2 Toque el resumen para abrirlo en su aplicación.

También puede tocar el botón Cerrar para eliminar la notificación.

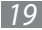

# Detalles de estado y Ajustes Rápidos

Puede conocer más detalles acerca de la fecha y la hora actuales, las conexiones en red y el estado de la batería con Detalles de Estado. También puede abrir Ajustes Rápidos para ver y controlar las configuraciones más comunes de su tableta, al igual que acceder a la aplicación Configuración.

#### Abrir Detalles de Estado

Toque la hora en la barra Sistema.

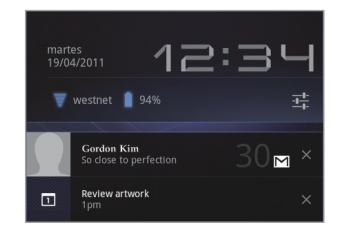

Si posee alguna notificación actual, el resumen de la misma aparecerá debajo de Detalles de Estado: toque una notificación para responder a ella. Consulte "Administrar notificaciones" en la página 18.

Cierre Detalles de Estado tocando cualquier otra parte de la pantalla.

Información básica sobre Android y la pantalla de inicio

20

#### Trabajar con Ajustes Rápidos

La aplicación Ajustes Rápidos facilita la visualización o la modificación de las configuraciones más comunes de la tableta y permite abrir la aplicación Configuración.

- 1 Abra Detalles de Estado.
- 2 Toque cualquier parte de Detalles de Estado.

Se abrirá Ajustes Rápidos debajo de Detalles de Estado, reemplazando la lista de notificaciones actuales.

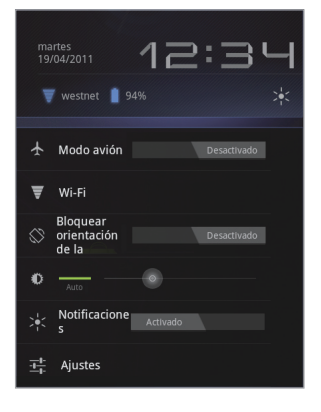

3 Vea o modifique la configuración según lo desee.
 Puede cerrar Ajustes Rápidos nuevamente tocando cualquier parte de la pantalla.

Información básica sobre Android y la pantalla de inicio

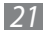

La aplicación Ajustes Rápidos contiene:

- Modo avión: Arrastre el control hacia Activado para desactivar las radios de la tableta que transmiten datos, incluyendo datos móviles y Wi-Fi. Consulte "Pantalla de configuración de redes inalámbricas" en la página 91.
- Wi-Fi: Toque para abrir la configuración de Wi-Fi. Consulte "Conectarse a redes Wi-Fi" en la página 51.
- Bloquear orientación de la: Arrastre el control hacia Activado para bloquear la pantalla en la orientación horizontal y evitar que cambie al girar la tableta. Consulte "Uso de la pantalla táctil" en la página 13.
- Brillo: Arrastre el control para modificar el brillo de la pantalla. O toque Auto para que la tableta defina el brillo de la pantalla automáticamente utilizando sus sensores para medir la cantidad de luz a su alrededor.
- Notificaciones: Arrastre el control hacia Desactivado si no desea ser interrumpido por las notificaciones del sistema o las aplicaciones sobre nuevos correos electrónicos, invitaciones a conversar, etc. Consulte "Administrar notificaciones" en la página 18.
- Ajustes: Toque para abrir la aplicación Configuración. Consulte "Ajustes" en la página 90.

# Proteger su tableta

Al principio, cuando encienda o active la tableta, la pantalla de bloqueo le exigirá que arrastre un icono de bloqueo para desbloquearla. De todos modos podrá proteger la pantalla de bloqueo estableciendo un patrón o un PIN numérico o contraseña de modo que sólo usted pueda acceder a sus datos, comprar aplicaciones en Market, etc. También es posible que deba proteger su pantalla de bloqueo según la política establecida por una cuenta de correo electrónico u otro tipo de cuenta que añada a su tableta.

Consulte "Seguridad y ubicación" en la página 96 para conocer otras formas de privacidad y modos de proteger su tableta, y para conocer detalles acerca de otras configuraciones de la pantalla de bloqueo.

También puede codificar los datos de su tableta, de modo que deba ingresar un PIN numérico o una contraseña para decodificarlos cada vez que la encienda.

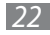

#### Proteger la pantalla de bloqueo

1 Toque la hora en la barra Sistema, toque la hora en el panel Detalles de Estado, y toque **Ajustes** en la parte inferior de Ajustes Rápidos.

También puede abrir Ajustes tocando su icono en la pantalla Apps o en una pantalla de inicio (si colocó un acceso directo ahí).

- 2 Toque **Ubicación y seguridad**.
- *3* Toque **Configurar el bloqueo de pantalla**.
- 4 Toque Patrón, PIN, o Contraseña.

Si toca **Patrón**, deberá crear un patrón que deberá dibujar para desbloquear la pantalla. La primera vez que lo haga, aparecerá un breve tutorial acerca de cómo crear un patrón de desbloqueo. Luego deberá dibujar su patrón y volver a dibujarlo. Si toca **PIN** o **Contraseña**, deberá definir un PIN numérico o una contraseña, que deberá ingresar para desbloquear su pantalla.

La próxima vez que encienda su tableta o active la pantalla, deberá dibujar su patrón de desbloqueo o ingresar su PIN o contraseña para desbloquearla.

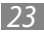

#### **Codificar su tableta**

Puede codificar todos los datos de su tableta: Cuentas Google, datos de aplicaciones, música y otros archivos multimedia, información descargada, etc. Si lo hace, deberá ingresar un PIN numérico o una contraseña cada vez que encienda su tableta.

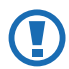

La codificación es irreversible. La única forma de revertir una tableta codificada es restableciendo los datos de fábrica, lo cual elimina todos sus datos (consulte "Privacidad" en la página 101).

#### *l* Prepárese para la codificación.

Antes de poder comenzar a codificar su tableta, deberá:

- Definir un PIN o una contraseña para la pantalla de bloqueo (consulte "Proteger la pantalla de bloqueo" en la página 23)
- Cargar la batería de su tableta
- Conectar su tableta a una toma de corriente
- Programar una hora o más para el proceso de codificación: no podrá interrumpir el proceso, en caso de hacerlo, podría perder algunos o todos los datos
- 2 Abra Configuración y toque **Ubicación y seguridad**  $\rightarrow$  **Encriptar datos en el dispositivo**.

Lea cuidadosamente la información que figura en la pantalla Encrypt Tablet.

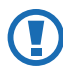

No podrá interrumpir el proceso de codificación, si lo hace podría perder datos.

El botón **Encriptar datos en el dispositivo** aparecerá desactivado si su batería no está cargada o si la tableta no está conectada a una toma de corriente.

Si cambia de opinión acerca de la codificación de su tableta, toque Volver C.

*3* Toque el botón **Encriptar datos en el dispositivo**.

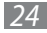

- 4 Ingrese el PIN o la contraseña de su pantalla de bloqueo y toque **Continuar**.
- 5 Toque el botón **Encriptar datos en el dispositivo** nuevamente para confirmar que desea continuar. El proceso de codificación comenzará y exhibirá su progreso.

La codificación puede tomar una hora o más, tiempo durante el cual su tableta podrá reiniciarse varias veces. Cuando la codificación esté completa, deberá ingresar su PIN o contraseña. En el futuro, deberá ingresar su PIN o contraseña cada vez que encienda su tableta para decodificarla.

# Personalizar las pantallas de inicio

Puede añadir iconos de aplicaciones, accesos directos, widgets y otros elementos en cualquier parte de cualquier pantalla de inicio donde haya espacio libre. También puede cambiar el fondo de pantalla.

Para conocer una introducción a la pantalla de inicio, consulte "Conocer la pantalla de inicio" en la página 12.

#### Añadir un elemento a una pantalla de inicio

- Abra la pantalla de inicio donde desea añadir el elemento.
  Para conocer una introducción acerca de cómo trabajar con las pantallas de inicio, incluyendo cómo alternar entre ellas, consulte "Conocer la pantalla de inicio" en la página 12.
- 2 Toque el botón Personalizar 🖶 en la parte superior derecha de la pantalla.
- *3* Toque la categoría del elemento que desea añadir.

Si ha alcanzado el número máximo de aplicaciones que puede añadir a la pantalla de inicio, no podrá añadir más; deberá eliminar o mover un elemento antes de poder añadir otro, o pasar a otra pantalla de inicio.

- 4 En el menú que se abre, toque la ficha correspondiente a la categoría del elemento que desea añadir.
  - Widgets: son aplicaciones en miniatura. Podrá encontrar una descripción en detalle en la sección "Trabajar con widgets" en la página 28.
  - Accesos directos de aplicaciones: sin iconos que puede colocar en sus pantallas de inicio para luego tocarlos y abrir las aplicaciones sin abrir la pantalla Apps.
  - Fondos de pantalla: son imágenes de Galería (fotografías que capturó con Cámara, que sincronizó de Picasa, etc.), imágenes fijas del sistema y fondos de pantalla animados (como por ejemplo un mapa que se centra en su ubicación en una escena animada). Toman el lugar del fondo predeterminado en sus pantallas de inicio. Consulte "Cambiar el fondo de pantalla de la pantalla de inicio" en la página 27.
  - Más: incluye accesos directos a sus favoritos en Navegador, direcciones en Maps, y una variedad de elementos útiles. Si una categoría contiene más elementos de los que caben en la pantalla, aparecerán los contornos de los elementos adicionales a la izquierda o a la derecha. Puede deslizar la pantalla hacia la izquierda o hacia la derecha para ver los elementos adicionales.
- 5 Arrastre un elemento a la pantalla de inicio donde desee añadirlo.

Si se detiene antes de retirar su dedo, la pantalla de inicio se ampliará para que pueda colocar el elemento donde lo desee. De lo contrario, el elemento se ubicará en el primer espacio disponible.

Algunos elementos le solicitarán más información antes de que pueda añadirlos a una pantalla de inicio. Por ejemplo, los favoritos le solicitarán escoger el favorito de Navegador que desea añadir, los accesos directos de Contactos le solicitarán que escoja el contacto que desea, etc.

#### Mover un elemento en una pantalla de inicio

- *1* Mantenga pulsado el elemento que desea mover hasta que aparezca una rejilla en la pantalla de inicio. No retire su dedo.
- 2 Arrastre el elemento hacia una nueva ubicación en la misma pantalla de inicio, o arrástrelo hacia de la izquierda o de la derecha para moverlo a otra pantalla de inicio.
- *3* Cuando el elemento esté en la posición deseada, retire su dedo.

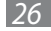

#### Eliminar un elemento de la pantalla de inicio

- 1 Mantenga pulsado el elemento que desea eliminar hasta que aparezca una rejilla en la pantalla de inicio. No retire su dedo. Aparecerá el botón Quitar en la parte superior derecha de la pantalla.
- 2 Arrastre el elemento hacia el botón Quitar.
- 3 Cuando el icono aparezca en color rojo, retire su dedo. El elemento será eliminado de la pantalla de inicio, pero no de su tableta. Siempre podrá volver a colocarlo; consulte "Añadir un elemento a una pantalla de inicio" en la página 25.

### Cambiar el fondo de pantalla de la pantalla de inicio

- 1 Toque el botón Personalizar 🕂 en la parte superior derecha de una pantalla de inicio.
- 2 Toque Fondos de pantalla.
- 3 Toque Galería, Fondos de pantalla en movimiento, o Fondos de pantalla.

Toque **Galería** para utilizar una imagen que haya capturado utilizando la cámara o una que haya copiado en su tableta. Puede recortar la imagen antes de definirla como fondo de pantalla. Los detalles acerca de cómo trabajar con las imágenes figuran en la sección "Galería" en la página 87.

Toque **Fondos de pantalla en movimiento** para abrir una lista de los fondos animados instalados en su tableta. Algunos fondos animados cambian según el momento del día o al tocar la pantalla, indican la hora u ofrecen otra información. Algunos fondos animados poseen un botón **Configuración...** 

Toque **Fondos de pantalla** para abrir una pantalla donde podrá previsualizar las imágenes de fondo de pantalla que vienen incluidas en la tableta. Deslice las imágenes en miniatura hacia la izquierda o hacia la derecha para previsualizarlas. Toque una miniatura para ver una versión de mayor tamaño.

Puede descargar fondos adicionales de Android Market. Consulte "Tienda" en la página 88.

4 Toque **Definir fondo de pantalla**.

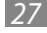

# Trabajar con widgets

Los widgets son aplicaciones en miniatura que puede colocar en sus pantallas de inicio. Algunos widgets son aplicaciones independientes, algunos abren una aplicación relacionada al tocarlos, y otros proporcionan un subconjunto de información o controles útiles para las aplicaciones relacionadas.

Los widgets que vienen con la tableta incluyen un reloj, un widget de Google Mail que exhibe los mensajes recientes, un reproductor de música, un marco para fotografías un Calendario que muestra los eventos próximos, etc. También puede descargar widgets de Android Market.

Podrá encontrar información acerca de como navegar entre los widgets disponibles y cómo añadirlos, moverlos o eliminarlos de su pantalla de inicio en la sección "Personalizar las pantallas de inicio" en la página 25.

Algunos widgets simplemente exhiben información o actúan a modo de accesos directos para abrir sus aplicaciones, como por ejemplo el widget Picture Frame.

Algunos widgets proporcionan controles para ver y administrar el contenido de sus aplicaciones, como por ejemplo el widget Reloj o Reproductor de música.

Otros widgets, tales como Calendario, Google Mail y Email son como aplicaciones en miniatura.

Puede desplazarse a lo largo de la información exhibida por los widgets de diferentes formas, por ejemplo puede desplazarse hacia arriba o hacia abajo a lo largo de los eventos del widget Calendario, o con un efecto de carrusel en Books.

Información básica sobre Android y la pantalla de inicio

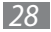

# Optimizar la vida útil de la batería

Puede extender la vida útil de la batería entre una carga y otra desactivando funciones que no necesita. También puede controlar el modo en que las aplicaciones y los recursos del sistema consumen la batería.

#### Extender la vida útil de la batería

• Desactive las radios que no esté utilizando.

Si no está utilizando las funciones Wi-Fi, Bluetooth, o GPS, utilice la aplicación Configuración para desactivarlas. Consulte "Redes y wireless" en la página 91 y "Seguridad y ubicación" en la página 96. (El receptor GPS sólo se activa cuando está utilizando una aplicación que lo necesite).

- Reduzca el brillo de la pantalla y defina un tiempo de espera más reducido. Consulte "Pantalla" en la página 96.
- Si no la necesita, desactive la función de sincronización automática de Google Mail, Calendario, Contactos y otras aplicaciones. Consulte "Configurar las opciones de sincronización y visualización de cuentas" en la página 81.
- Utilice Ajustes Rápidos para comprobar y controlar el estado de las radios, el brillo de la pantalla y la función de sincronización. Consulte "Detalles de estado y Ajustes Rápidos" en la página 20.
- Si sabe que no se encontrará cerca de una red móvil o Wi-Fi durante un tiempo, cambie al modo Avión.
  Su tableta utiliza energía adicional para buscar redes móviles. Consulte "Detalles de estado y Ajustes Rápidos" en la página 20.

#### Comprobar el nivel de carga de la batería

Abra la aplicación Configuración y toque **Acerca de tablet**  $\rightarrow$  **Estado**.

El estado de la batería (cargando, descargando) y su nivel de carga (un porcentaje de la carga total) aparecerán en la parte superior de la pantalla.

#### Controlar el consumo de la batería

La pantalla Uso de la Batería muestra las aplicaciones que consumen el mayor porcentaje de la batería. También puede utilizarla para desactivar aplicaciones descargadas, en caso de que estén consumiendo demasiada energía.

• Abra la aplicación Configuración y toque **Aplicac**  $\rightarrow$  **Uso de batería**.

La pantalla Uso de la Batería contiene una lista de las aplicaciones que han estado utilizando la batería, desde el mayor hasta el menor porcentaje de consumo.

El gráfico de descarga que figura en la parte superior de la pantalla muestra el nivel de la batería a lo largo del tiempo desde la última carga de la tableta, y el tiempo de uso de la batería. Las líneas verdes debajo del gráfico indican períodos de tiempo durante los cuales la tableta estuvo conectada a un cargador. La línea azul muestra el tiempo durante el cual la tableta estuvo activa.

- Toque una aplicación en la pantalla Uso de la Batería para conocer detalles acerca de su consumo de energía. Las aplicaciones ofrecen diferentes tipos de información. Algunas aplicaciones incluyen botones que abren pantallas de configuración para ajustar el consumo de energía.
- Toque el gráfico de descarga para abrir una pantalla con detalles acerca de los momentos en los cuales las radios, la pantalla y otras funciones de la tableta utilizaron la batería.

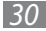

# Trabajar con aplicaciones

Puede abrir y alternar entre varias aplicaciones: Android administra los recursos de su tableta por usted, de modo que no sea necesario salir de una aplicación para aprovechar al máximo otra. Puede aprender acerca del funcionamiento de la memoria de sus aplicaciones. También puede ver y trabajar con archivos y otros elementos que haya descargado en aplicaciones tales como Navegador y Google Mail.

# Abrir y alternar aplicaciones

La pantalla Apps en la pantalla de inicio posee iconos de todas las aplicaciones de su tableta, incluyendo cualquiera que haya descargado desde Android Market u otros orígenes.

Cuando abra una aplicación, las demás aplicaciones que esté utilizando no se interrumpirán, sino que continuarán en ejecución: reproducir música, abrir páginas web, etc. Puede pasar de una aplicación a otra rápidamente para trabajar con varias a la vez. El sistema operativo Android y las aplicaciones trabajan en conjunto para asegurarse de que las aplicaciones en uso no consuman recursos de manera innecesaria, deteniéndolas y ejecutándolas según sea conveniente. Es por ello que no es necesario detener las aplicaciones a menos que alguna esté funcionando de manera incorrecta. Para conocer detalles acerca de cómo las aplicaciones utilizan la memoria y cómo manejarlas, consulte "Administrar el modo en que las aplicaciones utilizan la memoria" en la página 33.

Consulte "Tienda" en la página 88 para aprender a buscar e instalar aplicaciones adicionales (incluyendo herramientas de productividad, utilidades, juegos, referencias y muchas otras clases de aplicaciones) en su tableta.

#### Abra la pantalla Apps

En la pantalla de inicio, toque el botón **Aplicaciones** (en la parte superior derecha).

Si posee más aplicaciones de las que caben en la pantalla Apps, podrá deslizar la pantalla hacia la izquierda o hacia la derecha para verlas.

Puede añadir accesos directos en una aplicación que lo lleven a la pantalla de inicio manteniendo pulsada la aplicación en la pantalla Apps hasta que aparezca el contorno de la pantalla de inicio debajo de los iconos de la aplicación. Luego arrastre el icono de la aplicación a una pantalla de inicio. Si hace una pausa antes de levantar su dedo en una pantalla de inicio, la pantalla se ampliará, de modo que pueda colocar el acceso directo donde lo desee.

También puede añadir accesos directos utilizando la pantalla Personalizar; consulte "Personalizar las pantallas de inicio" en la página 25.

Toque el botón Inicio mara cerrar la pantalla Apps y regresar a inicio.

Launcher se cerrará automáticamente si toca un icono para abrir su aplicación.

#### Abrir una aplicación

- Toque el icono de una aplicación en la pantalla Apps.
- Toque un icono de acceso directo a una aplicación en la pantalla de inicio (si ha añadido uno).

#### Pasar a una aplicación utilizada recientemente

- 1 Toque el botón Aplicaciones Recientes en la barra Sistema.
  Aparecerá una lista con los nombres y las vistas en miniatura de las aplicaciones utilizadas recientemente.
- 2 Toque un nombre o una vista en miniatura para abrir la aplicación.
  También puede tocar el botón Volver a o tocar fuera de la lista Aplicaciones Recientes para regresar a su aplicación actual.

#### Pasar a la aplicación que estaba utilizando anteriormente

Toque el botón Volver C en la barra Sistema.

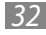

# Administrar el modo en que las aplicaciones utilizan la memoria

Como se describe en "Abrir y alternar aplicaciones" en la página 31, por lo general no es necesario preocuparse acerca de la administración de las aplicaciones excepto al instalarlas, abrirlas y utilizarlas. El sistema operativo administra el modo en que utilizan la memoria y otros recursos en forma automática. Pero existen momentos en los que tal vez desee conocer más acerca de cómo las aplicaciones hacen uso de la memoria y otros recursos de su tableta.

Las aplicaciones utilizan dos clases de memoria en su tableta: memoria de almacenamiento y memoria RAM. Las aplicaciones utilizan la memoria de almacenamiento para sí mismas y para cualquier archivo, configuración y otros datos que utilicen. También utilizan la memoria RAM (diseñada para el almacenamiento temporal y el acceso rápido) cuando están en ejecución.

Todas las tabletas poseen un almacenamiento interno. El sistema operativo administra y controla cuidadosamente la parte del almacenamiento interno donde se encuentra la imagen del sistema, las aplicaciones y algunas clases de archivos y datos de dichas aplicaciones, ya que pueden contener su información privada; no es posible ver el contenido de esta parte del almacenamiento interno cuando conecta la tableta a un ordenador con un cable USB. La otra parte del almacenamiento interno, donde se encuentra la música, los archivos descargados mediante Navegador o Google Mail, etc., es visible cuando conecta la tableta a un ordenador (consulte "Conectarse a redes y dispositivos" en la página 48).

El sistema operativo también administra el modo en que las aplicaciones utilizan la memoria RAM de la tableta. Sólo permite a las aplicaciones y a sus componentes y servicios utilizar la memoria RAM cuando es necesario. Podrá almacenar procesos que ha utilizado recientemente en la memoria RAM, de modo que se inicien más rápidamente cuando vuelva a abrirlos, pero eliminará la memoria de caché si necesita la memoria RAM para realizar nuevas actividades.

Usted puede controlar el modo en que las aplicaciones utilizan la memoria de almacenamiento en forma directa o indirecta en muchos modos cuando utiliza su tableta, por ejemplo:

- Instalando o desinstalando aplicaciones (consulte "Tienda" en la página 88 y "Desinstalar una aplicación" en la página 37)
- Descargando archivos en Navegador, Google Mail, y otras aplicaciones
- Creando archivos (por ejemplo, capturando fotografías)
- Eliminando archivos descargados o creados (consulte "Administrar descargas" en la página 37 y los documentos de las aplicaciones que utilice)
- Copiando archivos desde y hacia su tableta y un ordenador, mediante USB o Bluetooth (consulte "Conectarse a redes y dispositivos" en la página 48)

En raras ocasiones será necesario administrar el modo en que las aplicaciones utilizan la memoria RAM: el sistema operativo lo hace por usted. De todos modos, es posible controlar el modo en que las aplicaciones utilizan la memoria RAM y detenerlas si funcionan de manera incorrecta según se describe en "Detener una aplicación que funciona de manera incorrecta" en la página 36.

#### Abrir la pantalla Administrar Aplicaciones

- Abra la aplicación Configuración y toque Aplicac → Administrar aplicaciones. La pantalla Administrar Aplicaciones posee tres fichas, con listas de aplicaciones y los componentes de cada una de ellas. En la parte inferior de cada ficha aparece un gráfico de la memoria utilizada por los elementos de la lista y la cantidad de memoria disponible.
- Toque una aplicación, un proceso o un servicio de una lista para abrir una pantalla con sus detalles y, según el elemento, para cambiar su configuración, detenerlo, desinstalarlo, etc. La mayoría de estas tareas figuran en esta sección.
- Toque la ficha **Descarga** para ver las aplicaciones descargadas de Market y otros orígenes.
- Toque la ficha Todos para ver todas las aplicaciones instaladas en su tableta.

La lista incluye aplicaciones vinculadas con su versión de Android y aplicaciones que usted ha descargado de Market y otros orígenes.

- Toque la ficha **Activo** para ver las aplicaciones junto con los procesos o servicios en ejecución o en la memoria de caché. Consulte "Detener una aplicación que funciona de manera incorrecta" en la página 36.
- Cuando abra la ficha Descarga o Todos, toque el icono By Size o Alphabetical para modificar el orden de la lista.

#### Obtener detalles acerca de una aplicación

- l Abra la pantalla Administrar Aplicaciones.
- 2 Toque una aplicación, un proceso o un servicio.

También puede abrir la pantalla Información de Aplicación desde la pantalla Apps en inicio manteniendo pulsada una aplicación y luego arrastrándola hasta el icono Info.

La pantalla Información de Aplicación de cada aplicación indica su nombre y versión, junto con los detalles de la aplicación. Según la aplicación y su origen, también podrá incluir botones para administrar sus datos, detenerla a la fuerza y desinstalarla. También contiene detalles acerca de la información sobre su tableta y los datos a los cuales la aplicación puede acceder. Las diferentes aplicaciones poseen diferentes tipos de información y controles, pero por lo general incluyen:

- Utilice el botón **Forzar detención** para detener una aplicación que funciona de manera incorrecta (consulte "Detener una aplicación que funciona de manera incorrecta" en la página 36).
- Si ha instalado la aplicación desde Android Market u otro origen, podrá utilizar el botón **Eliminar** para eliminar la aplicación y todos sus datos y configuración de su tableta. Consulte "Tienda" en la página 88 y "Desinstalar una aplicación" en la página 37 para conocer más información acerca de cómo desinstalar y reinstalar aplicaciones.
- Almacenamiento: Brinda detalles acerca de la cantidad de almacenamiento utilizada por una aplicación en su tableta.

- Puede borrar la configuración y otros datos de una aplicación tocando el botón **Borrar datos**.
- **Caché**: Si la aplicación almacena datos en un área temporal de la memoria de su tableta, contiene una lista de la información almacenada e incluye un botón para borrarla.
- Iniciar de forma predeterminada: Si usted ha configurado una aplicación para que inicie ciertos archivos por defecto, puede borrar esta configuración aquí.
- Permisos: Contiene una lista acerca de la información sobre su tableta y los datos a los cuales puede acceder la aplicación.

#### Detener una aplicación que funciona de manera incorrecta

Puede controlar la memoria RAM utilizada por las aplicaciones en ejecución y los procesos en caché y, en caso de ser necesario, detenerlos.

- l Abra la pantalla Administrar Aplicaciones.
- *2* Toque la ficha **Activo**.
- 3 En la parte superior derecha de la pantalla, toque **Mostrar procesos en caché** o **Mostrar servicios en uso** para cambiar entre una pantalla y otra.

La ficha En ejecución muestra las aplicaciones, procesos y servicios que se encuentran en ejecución o que poseen procesos en caché y cuánta memoria RAM están utilizando. El gráfico que figura en la parte inferior de la pantalla muestra el total de memoria RAM en uso y la cantidad de memoria libre.

Puede tocar una aplicación, un proceso o un servicio que funciona de manera incorrecta y tocar el botón **Parar** en la pantalla que se abre. También puede tocar el botón **Informe** para enviar información al creador acerca del comportamiento incorrecto de la aplicación en su tableta.

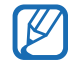

Si detiene una aplicación o procesos y servicios del sistema operativo, esto deshabilitará una o más funciones dependientes en su tableta. Es posible que deba reiniciar su tableta para devolverle la funcionalidad total.

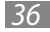
#### Desinstalar una aplicación

Puede desinstalar aplicaciones que ha descargado de Market y otros orígenes. (También puede utilizar Market para desinstalar aplicaciones descargadas desde ahí; consulte "Administrar descargas" en la página 37)

- 1 Abra la pantalla Administrar Aplicaciones.
- 2 Toque la ficha **Descarga**.
- *3* Toque la aplicación que desea descargar.
- 4 Toque el botón **Eliminar**.
- 5 Toque **Aceptar** en la pantalla que le solicita que confirme si desea desinstalar la aplicación.

# Administrar descargas

Los archivos, aplicaciones y otros elementos que usted descargue en Navegador, Google Mail, Email, u otros orígenes quedarán almacenados en el almacenamiento interno de su tableta. Puede utilizar la aplicación Descargas para ver, abrir o eliminar los elementos descargados.

Algunas redes móviles poseen restricciones en el tamaño de los archivos que pueden descargar, para controlar la demanda en sus redes o para ayudarlo a evitar costos inesperados. Cuando intente descargar un archivo demasiado grande mientras esté conectado a una de estas redes, se le solicitará o se le exigirá que retrase la descarga del archivo hasta estar conectado a una red Wi-Fi, entonces la descarga continuará automáticamente. También puede ver o administrar estos archivos en espera en la aplicación Descargas.

Los archivos descargados se almacenarán en el directorio **Descargas** en el almacenamiento interno de su tableta. Puede ver y copiar archivos de este directorio cuando esté conectado a un ordenador según lo descrito en "Conectarse a redes y dispositivos" en la página 48.

#### Abrir Descargas y administrar los archivos descargador

• Toque el icono Descargas 🛃 en la pantalla de inicio: En la pantalla Apps o un acceso directo de la pantalla de inicio (si ha añadido uno).

Consulte "Abrir y alternar aplicaciones" en la página 31.

- Toque un elemento para abrirlo nuevamente.
- Toque los títulos de descargas anteriores para verlas.
- Marque los elementos que desea eliminar y luego toque **Eliminar**. El elemento será eliminado de su tableta.
- Toque el botón Menú 🔳 y toque **Ordenar por tamaño** o **Ordenar por hora** para cambiar entre un orden y otro.

Trabajar con aplicaciones

# Introducir y editar texto

Puede utilizar el teclado de la pantalla para introducir texto en páginas web, al redactar correos electrónicos, y en cualquier otro campo de texto, o puede introducir texto hablando en lugar de escribir. También puede editar texto: insertar, eliminar, copiar e incluso pegar de una aplicación a otra.

# Uso del teclado de la pantalla

Puede introducir texto utilizando el teclado de la pantalla. Algunas aplicaciones abren el teclado automáticamente. En otras, deberá tocar un campo de texto en el cual desee escribir para abrir el teclado.

El teclado de la pantalla posee una serie de configuraciones, como se describe en "Idioma y entrada" en la página 102. También puede abrir la configuración del teclado Android tocando la tecla Configuración a.

Puede ingresar texto hablando en lugar de escribir. Consulte "Introducir texto por voz" en la página 43.

Introducir y editar texto

#### Introducir texto escribiendo

Toque un campo de texto para abrir el teclado.

Se abrirá el teclado de la pantalla.

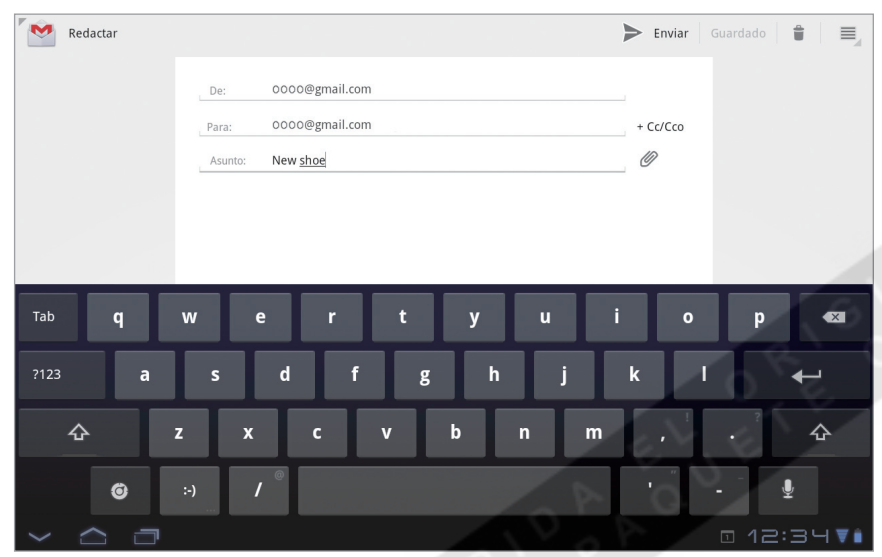

Toque un espacio o un signo de puntuación para introducir la palabra prevista de Android en la palabra que desea introducir. Toque la tecla Shift una vez para colocar la primera letra que escriba en mayúsculas. Toque dos veces para ESCRIBIR TODAS LAS LETRAS EN MAYÚSCULAS.

Si toca un campo de texto que ya contiene texto, el punto de entrada estará donde usted ha tocado y aparecerá la barra de punto de entrada . Puede arrastrar el punto de entrada con la barra para moverlo, de modo que pueda decidir exáctamente dónde desea añadir texto. También puede seleccionar una palabra o más a la vez y copiar, cortar y pegar texto. Consulte "Editar texto" en la página 45.

| Redactar      |                                                 | 🕨 Enviar Guardado 🕯              |
|---------------|-------------------------------------------------|----------------------------------|
|               | De: 0000@gmail.com                              |                                  |
|               | Para: 0000@gmail.com                            | + Cc/Cco                         |
|               | Asunto: New <u>shoe</u>                         |                                  |
|               | Redactar                                        |                                  |
|               | Shoe Superar Amor Superior Supera Superficie Ab | nora Superara                    |
| Tab           |                                                 |                                  |
|               |                                                 |                                  |
| ?123 <b>a</b> | s d f g h j                                     | k I ←                            |
| ¢             | z x c v b n n                                   | n, <sup>1</sup> . <sup>2</sup> & |
| Ö             | ·) / <sup>©</sup>                               | •                                |
| $\sim$ $\Box$ |                                                 | □ 12:34▼                         |

Toque una sugerencia para introducirla en lugar de la palabra subrayada en el campo de texto.

• Toque las teclas del teclado para introducir texto.

A medida que escriba, las palabras para las cuales el teclado posea sugerencias se subrayarán.

Si configura el teclado para que muestre sugerencias de corrección, estas aparecerán en una franja encima del teclado. La palabra subrayada en la franja es la palabra sugerida. También puede tocar otra palabra en la franja para introducirla. Puede activar o desactivar las sugerencias y definir si desea que aparezcan con la configuración del teclado Android.

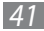

• Toque un espacio o un signo de puntuación para introducir una palabra sugerida en lugar de la palabra subrayada. Si escribe una palabra en forma incorrecta y el teclado lo reconoce, la corregirá automáticamente (a menos que desactive esta función).

Si toca la tecla de espacio, la franja de sugerencias ofrecerá una serie de signos de puntuación que podrá tocar para reemplazar el espacio.

Si toca una palabra que no figura en el sistema o en el diccionario del usuario, esta será introducida y usted deberá tocarla nuevamente si desea añadirla al diccionario. Podrá ver, editar o eliminar las palabras que ha añadido al diccionario. Consulte "Idioma y entrada" en la página 102.

- Utilice la tecla Borrar 🔤 para borrar caracteres a la izquierda del cursor.
- Cuando haya terminado de escribir, toque el botón Cerrar Teclado 💴.

#### Introducir mayúsculas

- Mantenga pulsada la tecla Shift mientras escribe para introducir mayúsculas: cuando suelte la tecla Shift, aparecerán las letras en minúscula nuevamente.
- Toque Shift una vez para escribir una letra en mayúsculas.
- Toque dos veces la tecla Shift para cambiar TODAS LAS LETRAS A MAYÚSCULAS; toque Shift nuevamente para volver a ver las letras en minúsculas.

#### Introducir números, símbolos y otros caracteres

- Toque la tecla Numbers y Symbols 2123 para introducir números, símbolos y otros caracteres especiales.
- Toque la tecla Más para introducir más caracteres especiales.
- Toque la tecla que contiene puntos suspensivos grises en una esquina para abrir un pequeño panel que podrá tocar para introducir un caracter diferente.
- Mantenga pulsada la tecla Shift cuando toque una tecla con el un caracter gris en una esquina para introducir el caracter gris (el caracter aparecerá en color blanco). O simplemente mantenga pulsada esa tecla para introducir el caracter gris.
- Mantenga pulsada una vocal o las teclas C, N o S para abrir un pequeño panel al cual podrá arrastrar la vocal acentuada u otra letra o número alternativo que desee introducir.

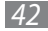

#### Cambiar el idioma de entrada

Si ha utilizado la configuración de Método de entrada para definir más de un idioma o método de entrada, aparecerá el botón Método de Introducción en la barra Sistema cuando abra el teclado, el panel de entrada por voz u otro método de entrada. Puede abrir la configuración del Método de entrada tocando la tecla Ajustes del Teclado en el teclado de la pantalla, tocando **Configure input methods** en el panel que se abre al tocar el botón Método de Introducción en o en Configuración.

- 👖 Toque el botón Método de Introducción 📟 en la barra Sistema.
- 2 Toque el idioma u otro método de entrada que desee utilizar.

# Introducir texto por voz

Puede utilizar la entrada por voz para introducir texto hablando. La entrada por voz es una función experimental que utiliza el servicio de reconocimiento de voz de Google, por lo tanto será necesario tener una conexión de datos en una red móvil o Wi-Fi para utilizarla.

### Introducir texto por voz

Puede introducir texto hablando, en la mayoría de los lugares en los que puede introducir texto con el teclado de la pantalla.

- *1* Toque un campo de texto o una parte de un texto que ya haya introducido.
- 2 Toque la tecla Micrófono 🛛 en el teclado de la pantalla.

Introducir y editar texto 43 *3* Cuando escuche "Habla ahora", diga lo que desea introducir.

Diga "coma," "punto," "signo de interrogación," "signo de exclamación," o "punto de exclamación" para ingresar marcas de puntucación.

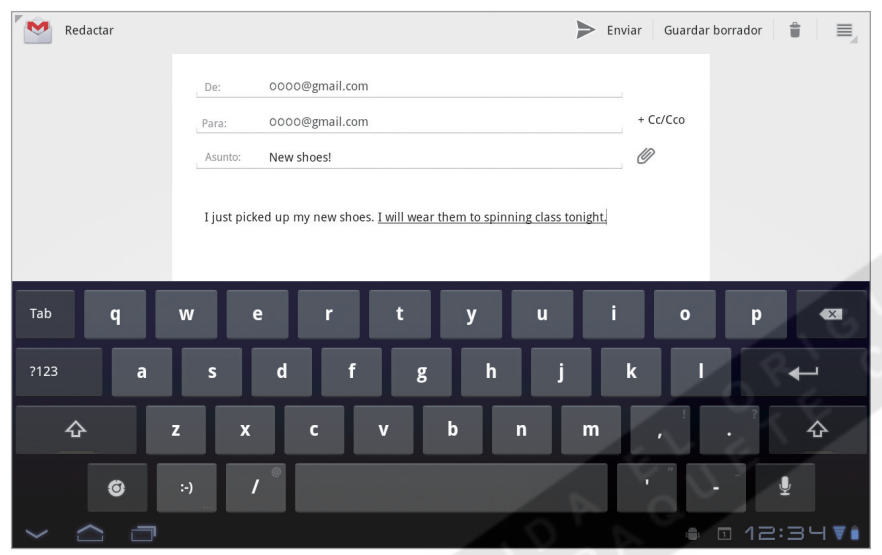

El texto que haya ingresado por voz aparecerá subrayado. Puede continuar introduciendo texto para conservarlo, o eliminarlo. Cuando haga una pausa, el servicio de reconocimiento de voz transcribirá sus palabras y las introducirá en el campo de texto, subrayadas. Puede tocar la tecla Borrar a para borrar el texto subrayado. Si comienza a escribir o a introducir más texto por voz, el subrayado desaparecerá.

Puede editar el texto que ha introducido escribiendo o hablando. Consulte "Editar texto" en la página 45.

Puede cambiar el idioma que desea utilizar para la entrada por voz tocando el botón Método de Introducción al igual que lo hace con el teclado de la pantalla. Consulte "Cambiar el idioma de entrada" en la página 43.

# **Editar texto**

Puede editar el texto que ha introducido y cortar, copiar o pegar texto entre una aplicación y otra. Algunas aplicaciones no admiten la edición del texto que exhiben o una parte del mismo; otras podrán ofrecer su propia forma de seleccionar el texto con el cual desea trabajar.

#### **Editar texto**

Toque el texto que desea editar

*l* Toque el texto que desea editar.

Se insertará el cursor en el punto que haya tocado.

El cursor es una barra vertical intermitente que indica el lugar donde se insertará el texto que pegue o escriba. Cuando aparezca por primera vez, tendrá una barra que podrá utilizar para arrastrar el cursor y moverlo hacia el lugar que desee.

Si ha copiado texto anteriormente, aparecerá el panel Pegar brevemente por encima del cursor: toque el panel para pegar (consulte "Pegar texto" en la página 47)

2 Arrastre el cursor utilizando la barra hacia el lugar donde desee editar texto.

La barra desaparecerá luego de algunos momentos, para no interponerse en su camino. Para ver la barra nuevamente, simplemente toque el texto.

- *3* Escriba, corte, pegue o elimine texto (según lo descrito en esta sección).
- 4 Toque el botón Cerrar Teclado 🚾 cuando haya finalizado.

#### Seleccionar texto

Puede seleccionar texto para cortarlo, copiarlo, eliminarlo o reemplazarlo.

Mantenga pulsado el texto o la palabra que desea seleccionar.

Se resaltará el texto seleccionado, con una barra en cada uno de los extremos de la selección.

| X Fin. | Selección de | exto                |                             |   |   | Sel to | odo 🐰 Cortar     | 🔳 Copiar 🍵 Pegar |
|--------|--------------|---------------------|-----------------------------|---|---|--------|------------------|------------------|
|        |              | De: OC              | 00@gmail.com                |   |   |        |                  |                  |
|        |              | Para: OC<br>Asunto: | 00@gmail.com                |   |   |        | + Cc/Cco         |                  |
|        |              | Toque el texte      | o que desea <mark>ed</mark> |   |   |        |                  |                  |
| Tab    | q            | w e                 | r                           | t | у | u      | i o              | p 🛛              |
| ?123   | a            | s c                 | l f                         | g | h | j      | k                | I ←              |
| 슌      | z            | x                   | с                           | v | b | n m    | 1 , <sup>1</sup> | · &              |
|        | ø            | :-) /               |                             |   | - | 00     |                  | -                |
| ~ <    |              |                     |                             |   |   |        |                  | ▣ 12:34♥▮        |

Arrastre la barra de selección para expandir o reducir la extensión del texto seleccionado.

2 Arrastre cualquiera de las barras de selección para expandir o reducir la extensión del texto seleccionado. O toque Sel todo en la barra Aplicación.

Si cambia de opinión, podrá cancelar la selección del texto tocando cualquier parte de la pantalla.

3 Utilice las herramientas de la barra Aplicación para cortar, copiar o pegar texto para reemplazar la selección. También puede simplemente introducir texto escribiendo o hablando, para reemplazar la selección con lo que desee escribir, o tocar la tecla Borrar a para borrar el texto seleccionado.

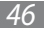

### Cortar o copiar texto

- Seleccione el texto que desea cortar o copiar. Consulte "Seleccionar texto" en la página 46.
- Toque Cortar o Copiar en la barra Aplicación.
   Si toca Cortar, el texto seleccionado se eliminará del campo. En cualquier caso, el texto será almacenado para que pueda pegarlo en otro campo.

#### Pegar texto

- Corte o copie el texto que desea pegar.
   Consulte "Cortar o copiar texto" en la página 47.
- Coloque el cursor en el campo donde desea pegar el texto, o seleccione el texto que desea reemplazar.
   Puede pegar el texto que ha copiado desde cualquier aplicación en un campo de texto de cualquier otra.
- *3* Toque **Pegar** en la barra Aplicación.

También puede tocar el panel Pegar que se abre por encima del cursor.

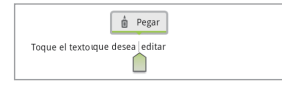

El texto se insertará en el sitio donde se encuentra el cursor. El texto que ha pegado también permanecerá en un área temporal en la tableta, para que pueda pegar el mismo texto en otra aplicación.

# **Conectarse a redes y dispositivos**

Su tableta puede conectarse a una variedad de redes y dispositivos, incluyendo redes móviles para la transmisión de datos, redes de datos Wi-Fi, y dispositivos Bluetooth tales como auriculares. Puede conectar su tableta a un ordenador para transferir archivos utilizando una conexión USB o la función Bluetooth. También puede compartir la conexión móvil de su tableta mediante USB, Bluetooth o como un punto de acceso portátil Wi-Fi.

# Conectarse a redes móviles

Su tableta está configurada para utilizar redes móviles para la transmisión de datos (a menos que esté configurada para Wi-Fi únicamente). Según el modelo de la tableta y la forma en que la compró, puede que simplemente se conecte a la red de su proveedor de servicios al encenderla. O tal vez deba insertar una tarjeta SIM o configurar algunos detalles para que su tableta se conecte a un proveedor específico. Asegúrese de consultar con la persona que le vendió la tableta y de leer la guía de inicio rápido para conocer detalles.

Los diferentes lugares podrán tener diferentes redes móviles disponibles. En principio, su tableta está configurada para utilizar la red móvil más rápida disponible para la transferencia de datos. Pero según el modelo de su tableta, es posible que pueda configurarla para utilizar redes de datos más lentas y así extender la vida útil de la batería entre una carga y otra. También podrá configurar su tableta para acceder a un conjunto de redes diferente, o para que se comporte de determinada forma al estar en itinerancia.

Los iconos de la barra Sistema, que se encuentra a la derecha de la hora, indican la clase de red de datos a la cual está conectado y la intensidad de la señal.

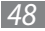

Los iconos de estado de red aparecerán en color azul si posee una cuenta de Google vinculada con su tableta y la misma está conectada a los servicios de Google para sincronizar su correo electrónico, su Calendario, sus contactos, para realizar copias de seguridad de sus configuraciones, etc. Si no posee una cuenta de Google, o si, por ejemplo, está conectado a una red Wi-Fi que no posee conexión a internet, los iconos de red aparecerán en color gris.

Cuando esté conectado a redes más lentas, tal vez deba posponer el uso de su tableta para tareas que requieran una mayor transferencia de datos hasta que pueda conectarse a una red rápida nuevamente, o hasta encontrar una red Wi-Fi a la cual conectarse. Consulte "Conectarse a redes Wi-Fi" en la página 51.

#### Determinar la red que está utilizando

En algunas redes, es posible ver el nombre de la red a la cual está conectado.

- *l* Abra la aplicación Configuración.
  - Consulte "Ajustes" en la página 90.
- 2 Toque Conexiones inalámbricas y redes  $\rightarrow$  Redes móviles.

### Deshabilitar la transferencia de datos al estar en itinerancia

Puede evitar que su tableta transmita datos a través de las redes móviles de otros proveedores cuando abandona un área cubierta por las redes de su proveedor. Esto es útil para controlar los gastos si su contrato de datos no incluye la itinerancia.

- *l* Abra la aplicación Configuración.
- 2 Toque Conexiones inalámbricas y redes → Redes móviles y deshabilite la casilla Itinerancia de datos. Con la casilla Itinerancia de datos deshabilitada, aún podrá transferir datos con una conexión Wi-Fi. Consulte "Conectarse a redes Wi-Fi" en la página 51.

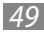

#### Limitar su conexión de datos a redes más lentas

Si su tableta se conecta a redes móviles GSM, podrá extender la vida útil de la batería limitando las conexiones de datos a redes más lentas de 2G (GPRS o EDGE). Cuando esté conectado a una red de 2G, es posible que deba posponer las actividades que transfieren un gran volumen de datos, tales como enviar, cargar o descargar imágenes o vídeo, hasta que esté conectado a una red móvil más rápida o a una red inalámbrica.

- *l* Abra la aplicación Configuración.
- 2 Toque **Conexiones inalámbricas y redes** ightarrow **Redes móviles** y habilite la casilla **Utilizar sólo redes 2G**.

#### Editar o crear un nuevo punto de acceso

Si su tableta se conecta a redes móviles GSM, y si usted y su proveedor de GSM determinan que es necesario modificar la configuración del nombre actual de su punto de acceso (APN) o crear uno nuevo, deberá obtener el APN y la configuración detallada de su proveedor.

- 1 Abra la aplicación Configuración.
- 2 Toque Conexiones inalámbricas y redes  $\rightarrow$  Redes móviles  $\rightarrow$  Nombres de punto de acceso.
- 3 Toque un APN existente para editarlo. O toque Nueva APN. Ingrese la configuración de APN que obtuvo de su proveedor tocando cada una de las configuraciones que debe editar.
- 4 Si ha credado un nuevo APN, tóquelo en la pantalla de los APN para comenzar a utilizarlo.

# Conectarse a redes Wi-Fi

Wi-Fi es una tecnología de redes inalámbricas que puede proporcionar acceso a internet a distancias de hasta 100 metros, según el enrutador de Wi-Fi y sus alrededores.

Para utilizar la función Wi-Fi en su tableta, deberá conectarse a un punto de acceso inalámbrico. Algunos puntos de acceso están abiertos y usted puede simplemente conectarse a ellos. Otros implementan funciones de seguridad, de modo tal que deberá configurar su tableta para que pueda conectarse a ellos.

Existen varios sistemas para proteger las conexiones Wi-Fi, incluyendo algunos que se apoyan en certificados de seguridad u otros esquemas para garantizar que sólo los usuarios autorizados puedan conectarse. Consulte "Trabajar con certificados de seguridad" en la página 69.

Desactive la función Wi-Fi cuando no esté utilizándola para extender la vida útil de la batería entre una carga y otra. También puede configurar si desea desconectarse de las redes Wi-Fi cuando la tableta esté en el modo inactivo (consulte "Definir una política de desconexión de Wi-Fi" en la página 55).

La barra Estado exhibe los iconos que indican el estado de la conexión Wi-Fi.

Los iconos de estado de red aparecerán en color azul si posee una cuenta de Google vinculada con su tableta y la misma está conectada a los servicios de Google para sincronizar su correo electrónico, su Calendario, sus contactos, para realizar copias de seguridad de sus configuraciones, etc. Si no posee una cuenta de Google, o si, por ejemplo, está conectado a una red Wi-Fi que no posee conexión a internet, los iconos de red aparecerán en color gris.

| ₩        | Conectado a una red Wi-Fi (las ondas indican la intensidad de la señal)   |
|----------|---------------------------------------------------------------------------|
| ().<br>T | Notificación de que una red Wi-Fi abierta se encuentra dentro del alcance |

#### Activar la función Wi-Fi y conectarse a una red Wi-Fi

Si añade una red Wi-Fi durante la primera configuración de su tableta, la función Wi-Fi se activará automáticamente, por lo tanto puede continuar con el paso 4.

- Abra la aplicación Configuración. Consulte "Ajustes" en la página 90.
- 2 Toque Conexiones inalámbricas y redes ightarrow Ajustes Wi-Fi.
- *3* Habilite la casilla **Wi-Fi** para activar la función.

La tableta buscará las redes Wi-Fi disponibles y exhibirá los nombres de las que haya encontrado. Las redes protegidas se indican con un icono en forma de candado.

Si la tableta encuentra una red a la cual se ha conectado anteriormente, se conectará a ella.

4 Toque una red para conectarse.

Si la red está abierta, deberá confirmar que desea conectarse a esa red tocando Conectar.

Si la red está protegida, deberá ingresar una contraseña u otro tipo de credenciales. (Solicite los detalles a su administrador de redes).

Por defecto, usted obtendrá una dirección en la red de la red misma, utilizando el protocolo DHCP.

Puede tocar **Protocolo DHCP** para cambiar los ajustes de IP a **IP estática**, de modo que pueda introducir una dirección y otros detalles de la red en forma manual, o si su administrador de red lo exige. Si hace esto, deberá introducir:

- Una dirección IP para su tableta que sea válida y única para su red Wi-Fi
- Un portal de acceso para la red

Conectarse a redes y dispositivos

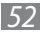

- La extensión del prefijo de la red (un número entre 0 y 32, como por ejemplo 24 para una red de Clase C, 16 para una red de Clase B, u 8 para una red de Clase A)
- Al menos un servidor DNS para la red

Cuando esté conectado a una red, podrá tocar su nombre en la pantalla de configuración de Wi-Fi para conocer detalles de velocidad, seguridad, dirección y configuraciones relacionadas.

#### Modificar el modo en el cual se conecta a una red Wi-Fi

Puede cambiar la contraseña y la configuración de una red Wi-Fi que figura en el menú de configuración de Wi-Fi.

- *l* Mantenga pulsada una red en la lista.
- 2 Toque **Modificar conf. de red** en el diálogo que aparece.
- Modifique la configuración según lo desee.
   Consulte "Activar la función Wi-Fi y conectarse a una red Wi-Fi" en la página 52.
- 4 Toque Guardar.

#### Recibir notificaciones cuando existan redes abiertas dentro del alcance

Por defecto, cuando la función Wi-Fi esté activa, usted recibirá notificaciones en la barra Estado cuando su tableta detecte una red Wi-Fi abierta.

- *1* Active la función Wi-Fi si aún no lo ha hecho.
- 2 En la pantalla de configuración de Wi-Fi, habilite la casilla **Notificación de red**. Puede deshabilitar esta opción para dejar de recibir notificaciones.

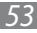

### Añadir una red Wi-Fi

Puede añadir una red Wi-Fi para que la tableta la recuerde, junto con cualquier credencial de seguridad, y conectarse a ella automáticamente cuando esté dentro del alcance. También deberá añadir una red Wi-Fi para conectarse si la red no publica su nombre (SSID) o para añadir una red Wi-Fi cuando se encuentra fuera de su alcance.

Para unirse a una red protegida, deberá comunicarse con el administrador de la red para conocer el esquema de seguridad implementado y para obtener la contraseña u otras credenciales de seguridad. Para conocer más información acerca de cómo instalar certificados de seguridad, consulte "Trabajar con certificados de seguridad" en la página 69.

l Active la función Wi-Fi si aún no lo ha hecho.

Si añade una red Wi-Fi durante la primera configuración de su tableta, la función Wi-Fi se activará automáticamente.

- 2~ En la pantalla de configuración de Wi-Fi, toque **Añadir red Wi-Fi** (en la parte inferior de la lista de redes disponibles).
- *3* Introduzca el SSID (nombre) de la red.

Si es necesario, introduzca los datos de seguridad u otros detalles de configuración de la red. Consulte "Activar la función Wi-Fi y conectarse a una red Wi-Fi" en la página 52.

### 4 Toque **Guardar**.

La información sobre la red permanecerá guardada, de modo que la próxima vez que ingrese en el rango de esta red, la tableta se conectará automáticamente.

### Dejar de recordar una red Wi-Fi

Puede configurar la tableta para que deje de recordar los detalles de una red Wi-Fi que ha añadido—por ejemplo, si no desea que la tableta se conecte a ella automáticamente, o si es una red que ya no desea utilizar.

- 1 Active la función Wi-Fi si aún no lo ha hecho.
- 2~ En la pantalla de configuración de Wi-Fi, toque el nombre de la red.
- *3* Toque **Olvidar** en el diálogo que aparece.

### Definir una política de desconexión de Wi-Fi

Por defecto, cuando la pantalla se apaga, la tableta se desconecta de la red Wi-Fi y se conecta a una red de datos móvil. Hace esto para conservar la carga de la batería, y se conecta a la red Wi-Fi nuevamente cuando se activa.

Puede cambiar esta política y configurar la tableta para que permanezca conectada a la red Wi-Fi cuando esté conectada a un cargador (cuando la vida útil de la batería no sea un problema) o para que nunca se desconecte de la red Wi-Fi, lo cual intercambia la vida útil de la batería por un uso reducido de los datos de redes móviles.

- I En la pantalla de configuración de Wi-Fi, toque Política de estado de inactividad de Wi-Fi.
- 2 Toque la política que desee aplicar.

Conectarse a redes y dispositivos

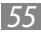

# **Conectarse a dispositivos Bluetooth**

Bluetooth es una tecnología de comunicación inalámbrica de corto alcance que los dispositivos pueden utilizar para intercambiar información a una distancia de alrededor de 8 metros. Los dispositivos Bluetooth más comunes son los auriculares para realizar llamadas o escuchar música, los paquetes de manos libres para automóviles y otros dispositivos portátiles, incluyendo los ordenadores laptop.

Existen varios perfiles de Bluetooth que definen las funciones y las normas de comunicación para los dispositivos Bluetooth. Para conocer una lista de los perfiles que admite su tableta, consulte la guía de inicio rápido.

Para conectarse a un dispositivo Bluetooth, deberá activar la radio Bluetooth de su tableta. La primera vez que utilice un nuevo dispositivo con su tableta, deberá "vincularlo" de modo que ambos dispositivos sepan cómo conectarse en forma segura. Luego, podrá simplemente conectarse a un dispositivo vinculado.

Desactive la función Bluetooth cuando no esté utilizándola para extender la vida útil de la batería entre una carga y otra. También es posible que deba desactivar la función Bluetooth en algunos lugares. La función Bluetooth se desactiva cuando se pasa al modo Avión.

#### Activar o desactivar la función Bluetooth

- Abra la aplicación Configuración. Consulte "Ajustes" en la página 90.
- 2 Toque Conexiones inalámbricas y redes.
- *3* Habilite o deshabilite la casilla **Bluetooth**.

Conectarse a redes y dispositivos

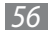

#### Cambiar el nombre Bluetooth de su tableta

Su tableta posee un nombre genérico Bluetooth por defecto, el cual es visible a los demás dispositivos cuando se conecta a ellos. Puede cambiar el nombre para que sea más sencillo reconocerlo.

- Abra la aplicación Configuración. Consulte "Ajustes" en la página 90.
- 2 Toque Conexiones inalámbricas y redes  $\rightarrow$  Ajustes de Bluetooth.
- *3* Habilite la casilla **Bluetooth** para activar la función.
- 4 Toque **Nombre del dispositivo**, ingrese un nombre y toque **Aceptar**.

#### Vincular su tableta con un dispositivo Bluetooth

Deberá vincular su tableta con un dispositivo antes de poder conectarse a él. Una vez que haya vinculado su tableta con un dispositivo, ambos permanecerán vinculados a menos que los desvincule.

- Abra la aplicación Configuración. Consulte "Ajustes" en la página 90.
- 2 Toque Conexiones inalámbricas y redes  $\rightarrow$  Ajustes de Bluetooth.
- Habilite la casilla Bluetooth para activar la función.
   Su tableta buscará y exhibirá los ID de todos los dispositivos Bluetooth disponibles dentro del alcance.
- 4 Si el dispositivo con el cual desea vincularse no figura en la lista, asegúrese de que esté encendido y configurado como visible. Consulte la documentación de su dispositivo para conocer cómo configurarlo de modo que sea visible para su tableta, y para conocer otras instrucciones de vinculación.

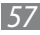

- 5 Si su tableta deja de buscar antes de que su otro dispositivo esté listo, toque **Buscar dispositivos cercanos** y luego **Analizar** en busca de dispositivos.
- 6 Toque el ID del otro dispositivo en la lista de dispositivos encontrados para vincularlos.

Los dispositivos se vincularán. Si se le solicita ingresar una contraseña, intente con 0000 o 1234 (las contraseñas más comunes) o consulte los documentos que vinieron con el dispositivo para conocer su contraseña o los procedimientos requeridos para realizar la vinculación.

Si la vinculación es exitosa, su tableta se conectará al dispositivo.

#### Conectarse a un dispositivo Bluetooth

Una vez completada la vinculación, podrá conectarse a un dispositivo Bluetooth—por ejemplo, para cambiar de dispositivo o para volver a conectarse luego de que la tableta y el dispositivo vuelvan a estar dentro del alcance.

- *l* Abra la aplicación Configuración. Consulte "Ajustes" en la página 90.
- 2 Toque Conexiones inalámbricas y redes  $\rightarrow$  Ajustes de Bluetooth.

Conectarse a redes y dispositivos
58

- *3* Habilite la casilla **Bluetooth** para activar la función.
- 4 En la lista de dispositivos, toque un dispositivo vinculado y desconectado en la lista.
   Si no puede ver el dispositivo deseado, toque **Analizar en busca de dispositivos**.
   Cuando la tableta y el dispositivo estén conectados, el dispositivo aparecerá como conectado en la lista.

#### Configurar las funciones Bluetooth que desea utilizar

Algunos dispositivos Bluetooth poseen varios perfiles. Los perfiles pueden incluir la capacidad de transmitir las conversaciones de su tableta, reproducir música en sonido estéreo o transferir archivos y otros datos. Puede seleccionar los perfiles que desea utilizar con su tableta. También puede cambiar el nombre del dispositivo Bluetooth tal como aparece en su tableta.

*I* En la configuración de Bluetooth, toque el icono en forma de llave mecánica junto al dispositivo Bluetooth que desea configurar.

Se abrirá una pantalla con información acerca del dispositivo, incluyendo sus perfiles.

- 2 Toque Renombrar dispositivo para cambiar el nombre del dispositivo tal como aparece en su tableta.
- 3 Toque el icono Más para abrir las opciones del perfil, luego habilite o deshabilite las funciones del perfil según desee o no utilizarlas.
- 4 Cuando haya terminado, toque Volver 🚾.

#### Desconectarse de un dispositivo Bluetooth

- *1* Toque el dispositivo en la pantalla de configuración de Bluetooth.
- 2 Toque Aceptar para confirmar que desea desconectarse.

### Desvincularse de un dispositivo Bluetooth

Puede desvincularse de un dispositivo Bluetooth para eliminar toda la información de vinculación.

- 1 En la configuración de Bluetooth, toque el icono en forma de llave mecánica junto al dispositivo Bluetooth del cual desea desvincularse.
- 2 Toque **Desvincular**.

# Conectarse a un ordenador Windows mediante USB

Puede utilizar el cable USB que vino con su tableta para conectarla a un ordenador Windows y transferir música, imágenes y otros archivos entre su tableta y el ordenador. Esta conexión utiliza un protocolo MTP, que funciona con la mayoría de las versiones más recientes de Windows.

Para conocer información acerca de cómo conectar su tableta a un ordenador Macintosh, consulte "Conectarse a un ordenador Macintosh mediante USB" en la página 61.

Si está utilizando el anclaje USB, deberá desactivarlo antes de poder utilizar la función USB para transferir archivos entre su tableta y su ordenador. Consulte "Compartir su conexión de datos móvil" en la página 63.

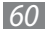

#### Conectar su tableta a un ordenador mediante USB

- Utilice el cable USB que vino con su tableta para conectarla a un puerto USB de su ordenador. El almacenamiento USB o la tarjeta SD de su tableta funcionan como el disco de su ordenador. Ahora puede copiar archivos como lo haría con cualquier otro dispositivo externo. Para conocer más información, consulte los documentos de su ordenador.
- Cuando haya terminado, simplemente desconecte la tableta de su ordenador retirando el cable USB.

## **Conectarse a un ordenador Macintosh mediante USB**

Puede conectar su tableta a un ordenador que utiliza Mac OS X con un cable USB para transferir música, imágenes y otros archivos entre su tableta y el ordenador.

Esta conexión utiliza el protocolo MTP, el cual originalmente no funciona con el sistema Mac OS X, por lo tanto, en primer lugar deberá instalar la aplicación gratuita de Transferencia de Archivos de Android en su Macintosh. La aplicación está disponible en www.android.com/filetransfer, junto con las instrucciones acerca de cómo instalarla.

#### Transferir archivos desde o hacia un ordenador Macintosh

Una vez que haya instalado la aplicación de Transferencia de Archivos de Android en su Macintosh, podrá conectar su tableta al ordenador utilizando el cable USB incluido para ver y copiar archivos.

1 Si está utilizando la aplicación de Transferencia de Archivos de Android por primera vez, haga doble clic para abrirla. Después de ejecutar la aplicación de Transferencia de Archivos de Android por primera vez, se abrirá automáticamente siempre que conecte su tableta a su ordenador.

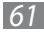

Conecte su tableta a su ordenador utilizando el cable USB.

Si aún no se ha iniciado, se iniciará la aplicación de Transferencia de Archivos de Android y abrirá una ventana con el contenido de su tableta. Los detalles acerca de la cantidad de espacio disponible en su tableta figuran en la parte inferior de la ventana.

Puede trabajar con esta ventana al igual que si fuese una ventana del explorador: abrir y cerrar carpetas, crear carpetas nuevas y arrastrar archivos desde y hacia cualquier carpeta del explorador.

Puede copiar archivos de hasta 4 GB en la tableta.

- Haga clic o Shift + clic en los archivos o carpetas para seleccionarlos, al igual que lo hace en el explorador.
- Haga doble clic en las carpetas o toque el icono en forma de flecha para ver sus elementos.
- Utilice los comandos del menú Go para abrir y cerrar carpetas y navegar a lo largo de las carpetas abiertas.
- Toque el botón **Nueva Carpeta** o seleccione **Nueva Carpeta** en el menú Archivo para crear una carpeta dentro de la carpeta actual.
- Seleccione uno o más archivos o carpetas y seleccione **Borrar** en el menú Archivo para eliminar los archivos o carpetas seleccionados de su tableta.
- Arrastre uno o más archivos hacia una carpeta en la aplicación de Transferencia de Archivos de Android o en el explorador para copiar en ambas direcciones.
- Cuando haya terminado, desconecte el cable USB del ordenador Macintosh.
   Se recomienda esperar hasta haber completado las transferencias o la eliminación de archivos antes de desconectar la tableta, pero también puede simplemente desconectarla en cualquier momento (las tareas en progreso simplemente serán interrumpidas).

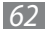

# Compartir su conexión de datos móvil

Puede compartir la conexión de datos móvil de su tableta con un único ordenador mediante el cable USB o mediante Bluetooth: anclaje USB o anclaje Bluetooth. También puede compartir la conexión de datos de su tableta con hasta ocho dispositivos a la vez, convirtiendo su tableta en un punto de acceso portátil de Wi-Fi. (No todos los proveedores y tabletas admiten estas funciones).

Cuando su tableta esté compartiendo su conexión de datos, aparecerá un icono en la barra Estado como una notificación continua en el panel Notificaciones (consulte "Administrar notificaciones" en la página 18).

| Ŧ       | USB en uso                   |
|---------|------------------------------|
| *       | Bluetooth en uso             |
| Ţ       | Conectado a una red móvil    |
| $\odot$ | Punto de acceso Wi-Fi en uso |

Para conocer la última información acerca de las funciones de conexión y los puntos de acceso portátiles, incluyendo los sistemas operativos admitidos y otros detalles, visite android.com/tether.

#### Compartir la conexión de datos de su tableta mediante USB

Si su ordenador utiliza Windows 7 o una distribución reciente de algunas versiones de Linux (como por ejemplo Ubuntu), por lo general no será necesario que prepare a su ordenador para la función de conexión. Pero si está utilizando una versión anterior de Windows u otro sistema operativo, es posible que deba preparar a su ordenador para establecer una conexión de red mediante USB. Para conocer la información más actualizada acerca de los sistemas operativos que admiten anclaje USB y cómo configurarlos, visite android.com/tether.

- *1* Utilice el cable USB que vino con su tableta para conectarla a su ordenador.
- 2 Abra la aplicación Configuración. Consulte "Ajustes" en la página 90.
- $\beta$  Toque Conexiones inalámbricas y redes  $\rightarrow$  Zona activa portátil y anclaje a red.
- 4 Habilite la casilla **Anclaje a red por USB**.

La tableta comenzará a compartir la conexión de datos de su red móvil con su ordenador mediante la conexión USB. Se añadirá un icono de notificación continua a la barra Sistema, a la izquierda de la hora.

5 Deshabilite la casilla **Anclaje a red por USB** para dejar de compartir su conexión de datos. O simplemente desconecte el cable USB.

#### Compartir la conexión de datos de su tableta mediante Bluetooth

Si su ordenador puede obtener una conexión a internet mediante Bluetooth, podrá configurar su tableta para que comparta su conexión de datos con su ordenador.

- Vincule su tableta con su ordenador.
   Consulte "Conectarse a dispositivos Bluetooth" en la página 56.
- 2 Abra la aplicación Configuración. Consulte "Ajustes" en la página 90.
- 3 Toque Conexiones inalámbricas y redes  $\rightarrow$  Zona activa portátil y anclaje a red.
- 4 Habilite la casilla **Anclaje a red por Bluetooth**.

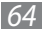

#### Compartir la conexión de datos de su tableta como un punto de acceso portátil Wi-Fi

- Abra la aplicación Configuración. Consulte "Ajustes" en la página 90.
- 2 Toque Conexiones inalámbricas y redes  $\rightarrow$  Zona activa portátil y anclaje a red.

### *3* Habilite la casilla **Zona activa de Wi-Fi portátil**.

Después de unos momentos, la tableta comenzará a transmitir el nombre de su red Wi-Fi (SSID), y podrá conectarla con hasta 8 ordenadores u otros dispositivos. Se añadirá una notificación continua a la barra Sistema, a la izquierda de la hora. Cuando la casilla **Zona activa de Wi-Fi portátil** esté habilitada, podrá cambiar el nombre de la red o protegerla. Consulte "Cambiar el nombre de su punto de acceso portátil o protegerlo" en la página 65.

4 Deshabilite la casilla **Zona activa de Wi-Fi portátil** para dejar de compartir su conexión de datos mediante Wi-Fi.

## Cambiar el nombre de su punto de acceso portátil o protegerlo

Puede cambiar el nombre de la red Wi-Fi de su tableta (SSID) o protegerla.

- Abra la aplicación Configuración. Consulte "Ajustes" en la página 90.
- 2 Toque Conexiones inalámbricas y redes  $\rightarrow$  Zona activa portátil y anclaje a red.
- *3* Asegúrese de que la casilla **Zona activa de Wi-Fi portátil** esté habilitada.
- 4 Toque Ajustes de Zona activa portátil.

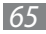

### 5 Toque **Configurar AP Móvil**.

Se abrirá el diálogo Configurar zona activa Wi-Fi.

Puede cambiar el SSID (nombre) de la red que otros ordenadores verán cuando busquen redes Wi-Fi.

También puede tocar el menú Seguridad para configurar la red con seguridad de Acceso Protegido Wi-Fi 2 (WPA2), con una clave previamente compartida (PSK).

Si toca la opción de seguridad **WPA2 PSK**, se añadirá un campo de contraseña al diálogo Configurar zona activa Wi-Fi. Si ingresa una contraseña, deberá ingresarla al conectarse al punto de acceso de la tableta desde un ordenador u otro dispositivo. También puede tocar **Open** en el menú Seguridad para eliminar la seguridad de su red Wi-Fi.

6 Toque Guardar.

# Conectarse a redes privadas virtuales (VPN)

Las redes privadas virtuales (VPN) le permiten conectarse a los recursos dentro de una red local protegida desde afuera. Las VPN suelen ser implementadas por corporaciones, escuelas y otras instituciones para que sus usuarios puedan acceder a los recursos de la red local cuando no se encuentran en las instalaciones, o cuando están conectados a una red inalámbrica.

Existen varios sistemas para proteger las conexiones VPN, incluyendo algunos que se apoyan en certificados de seguridad u otros esquemas para garantizar que sólo los usuarios autorizados puedan conectarse. Para conocer información acerca de cómo instalar certificados de seguridad, consulte "Trabajar con certificados de seguridad" en la página 69.

Para configurar el acceso VPN desde su tableta, deberá obtener los detalles de su administrador de redes.

### Añadir una VPN

- Abra la aplicación Configuración. Consulte "Ajustes" en la página 90.
- 2 Toque Conexiones inalámbricas y redes ightarrow Ajustes de VPN.
- *3* Toque **Añadir VPN**.
- 4 Toque la clase de VPN que desea añadir.
- 5 En la pantalla que se abrirá, siga las instrucciones de su administrador de redes para configurar cada uno de los componentes de la configuración de VPN.
- 6 Toque el botón Menú en la parte superior derecha de la barra Aplicación y toque Guardar.
   La VPN se añadirá a la lista en la pantalla de configuración de VPN.

### Conectarse a una VPN

- *l* Abra la aplicación Configuración.
- 2 Toque **Conexiones inalámbricas y redes**  $\rightarrow$  **Ajustes de VPN**. La VPN se añadirá a la lista en la pantalla de configuración de VPN.
- 3 Toque la VPN a la cual desea conectarse.
- 4 En el diálogo que se abre, ingrese cualquier credencial solicitada y toque Conectar. Cuando esté conectado a una VPN, recibirá una notificación continua en la barra Sistema, a la izquierda de la hora. Si está desconectado, recibirá una notificación que podrá utilizar para regresar a la pantalla de configuración de VPN para volver a conectarse. Consulte "Administrar notificaciones" en la página 18.

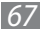

#### Desconectarse de una VPN

Toque la notificación de conexión VPN en la barra Sistema.

### Editar una VPN

- *l* Abra la aplicación Configuración.
- 2 Toque **Conexiones inalámbricas y redes**  $\rightarrow$  **Ajustes de VPN**. La VPN se añadirá a la lista en la pantalla de configuración de VPN.
- *3* Mantenga pulsada la VPN cuya configuración desea editar.
- 4 En el diálogo que se abre, toque **Editar red**.
- 5 Edite la configuración de VPN según lo desee.
- 6 Toque el botón Menú ≡ en la parte superior derecha de la barra Aplicación y toque **Guardar**.

### Eliminar una VPN

- *l* Abra la aplicación Configuración.
- 2 Toque **Conexiones inalámbricas y redes**  $\rightarrow$  **Ajustes de VPN**. La VPN se añadirá a la lista en la pantalla de configuración de VPN.
- *3* Mantenga pulsada la VPN que desea eliminar.
- 4 En el diálogo que se abre, toque **Eliminar red**.
- 5 Toque **Aceptar** en el diálogo que le solicita que confirme si desea eliminar la VPN.

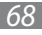

# Trabajar con certificados de seguridad

Si la VPN o las redes Wi-Fi de su organización se apoyan en certificados de seguridad, deberá obtener los certificados (en archivos que cumplan con la norma No. 12 de PKCS) y guardarlos en el almacenamiento de credenciales de seguridad de su tableta antes de poder configurar el acceso a dichas VPN o redes Wi-Fi.

Si su administrador de redes le indica que debe descargar los certificados de un sitio web, deberá definir una contraseña para el almacenamiento de credenciales al descargar los certificados.

Para conocer más información acerca de cómo trabajar con el almacenamiento de credenciales, consulte "Seguridad y ubicación" en la página 96.

#### Instalar un certificado de seguridad desde el almacenamiento USB o la tarjeta SD de su tableta

*l* Copie el certificado desde su ordenador en la raíz de su almacenamiento USB o tarjeta SD (es decir, no lo haga en una carpeta).

Consulte "Conectarse a un ordenador Windows mediante USB" en la página 60 o "Conectarse a un ordenador Macintosh mediante USB" en la página 61 para conocer información acerca de cómo conectar su tableta a un ordenador y copiar archivos.

- 2 Abra la aplicación Configuración. Consulte "Ajustes" en la página 90.
- *3* Toque **Ubicación y seguridad**.
- 4 Toque Instalar certificados cifrados desde almacenamiento masivo.

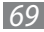

- 5 Toque el nombre de archivo del certificado que desea instalar.
   Sólo se exhibirán los nombres de los certificados que aún no ha instalado en su tableta.
- 6 En caso de ser necesario, ingrese la contraseña del certificado y toque **OK**.
- 7 Ingrese un nombre para el certificado y toque **OK**.

Si aún no ha definido una contraseña para el almacenamiento de credenciales de su tableta, deberá ingresarla dos veces y luego tocar **OK**. Para conocer más información acerca del almacenamiento de credenciales, consulte "Seguridad y ubicación" en la página 96.

Ahora puede utilizar el certificado que ha instalado para conectarse a una red protegida. Por seguridad, el certificado se eliminará del almacenamiendo USB o la tarjeta SD.

Conectarse a redes y dispositivos

# Búsqueda de Google

Puede buscar información en su tableta y en la web utilizando Búsqueda de Google. También puede buscar en la web hablando en lugar de escribir: consulte "Búsqueda por voz y Voice Actions" en la página 76.

## Buscar en su tableta y en la web

Puede utilizar Búsqueda de Google para buscar información en su tableta y en la web.

#### Buscar en su tableta y en la web escribiendo

- 1 Regrese a la pantalla de inicio 🕋.
- 2 Toque el botón de Búsqueda de Google en la parte superior de la pantalla.

*3* Comience a escribir lo que desea buscar.

A medida que escribe, aparecerán sugerencias de Google para la búsqueda en la web, debajo de la casilla de búsqueda, y los resultados de su tableta y las búsquedas locales aparecerán a la derecha.

Puede tocar el icono en forma de flecha de una de las sugerencias para introducirla en la casilla de búsqueda. Si lo hace, aparecerán nuevas sugerencias y podrá introducir más texto o tocar el icono en forma de flecha que aparece junto a la siguiente sugerencia para refinar su búsqueda rápidamente.

Los listados de empresas aparecerán indicados por un icono de Mapas . Toque uno para abrir un panel de listados de empresas, con iconos que podrá tocar para llamar, registrar en el mapa, obtener detalles o añadir la empresa a sus contactos.

En aplicaciones tales como Google Mail y Contactos, se abrirá la casilla de búsqueda de la aplicación al tocar el botón Búsqueda Q. Estas casillas están identificadas por el icono de la aplicación en la casilla de búsqueda. Consulte los documentos de estas aplicaciones para conocer información acerca de cómo buscar dentro de ellas.

Puede utilizar la configuración de Búsqueda para configurar algunos aspectos de la búsqueda web de Google (por ejemplo, definir si desea personalizar los resultados de las búsquedas), y para definir cuáles son las funciones de la tableta que desea incluir en sus búsquedas. Consulte "Cambiar la configuración de Búsqueda de Google" en la página 74.

4 Si lo que está buscando aparece en la lista de sugerencias, en los resultados de búsqueda de la tableta o en los resultados de búsqueda seleccionados anteriormente, tóquelo.

El elemento se abrirá en la aplicación correspondiente, como por ejemplo Contactos o en Navegador.

5 Si lo que está buscando no aparece en la lista, toque el icono en forma de flecha que aparece en la casilla de búsqueda o toque la tecla Intro en el teclado de la pantalla para buscar en la web.

Se abrirá Navegador, exhibiendo los resultados de la búsqueda de Google en la web. Consulte "Navegador" en la página 84.
#### Cambiar el destino de su búsqueda en la tableta

Muchas aplicaciones pueden permitir la búsqueda en toda o una parte de su información desde la casilla de Búsqueda de Google. Los resultados de la búsqueda se exhiben debajo y a la derecha de la casilla de búsqueda a medida que introduce texto. Puede cambiar las aplicaciones en las cuales desea buscar mediante Búsqueda de Google.

- *l* Abra Búsqueda de Google.
- 2 Toque el botón Menú 🔜 en la parte superior derecha y toque Ajustes de búsqueda.
- *3* Toque **Elementos de búsqueda**.

La configuración de los Elementos que permiten búsqueda exhibe una lista de las aplicaciones en las cuales puede buscar información, junto con una descripción de los datos que puede buscar.

4 Habilite o deshabilite las aplicaciones cuya información desea poder buscar.

#### Manejar la privacidad de la búsqueda

Puede controlar el modo en que su historial de búsqueda se almacena y se utiliza en su tableta y en la web en varias formas.

- *l* Abra Búsqueda de Google.
- 2 Toque el botón Menú 🔳 en la parte superior derecha y toque Ajustes de búsqueda.
- *3* Toque **Búsqueda de Google**.
- 4 Habilite o deshabilite la casilla Utilizar Mi ubicación según si desea informar a Google acerca de su ubicción al utilizar Búsqueda de Google, para ver sólo resultados locales.

- 5 Habilite o deshabilite **Búsqueda personalizada** según si desea que los servidores de Google realicen sugerencias de búsqueda según sus intereses y sus búsquedas anteriores.
- 6 Toque **Administrar historial** para abrir Navegador con una interfaz web para ver y administrar el historial de la búsqueda web asociado con su cuenta de Google.

## Cambiar la configuración de Búsqueda de Google

Deberá utilizar la configuración de Búsqueda de Google para configurar los datos de su tableta que desea poder buscar, administrar su privacidad y configurar otros ajustes.

Para cambiar la configuración de Búsqueda de Google, toque la casilla de Búsqueda de Google en la pantalla de inicio para abrir Búsqueda de Google, toque el botón Menú 🗏 en la parte superior derecha, y toque **Ajustes de búsqueda**.

#### > Configuración de elementos que permiten búsqueda

La configuración de los Elementos que permiten búsqueda exhibe una lista de las aplicaciones de su tableta cuyos datos puede buscar utilizando Búsqueda de Google. Puede habilitar y deshabilitar los datos que desea poder buscar en su tableta. Consulte "Cambiar el destino de su búsqueda en la tableta" en la página 73.

## > Configuración de Búsqueda de Google

- Utilizar Mi ubicación: Habilite la casilla para incluir su ubicación al utilizar Búsqueda de Google u otros servicios de Google. Cuando habilite esta opción, se le preguntará si desea permitir que Google utilice su ubicación al brindar estos servicios.
- Búsqueda personalizada: Habilite la casilla para utilizar la información que Google ha almacenado acerca de sus búsquedas anteriores para buscar resultados personalizados.
- **Cuenta de Google**: La cuenta de Google utilizada para los resultados de búsqueda personalizados y otras configuraciones de Búsqueda de Google. Toque el icono para cambiar a otra cuenta de Google.
- Administrar historial: Abre Navegador con una interfaz web que permite ver y administrar el historial de búsqueda en la web y otra información asociada con su cuenta de Google.
- Utilizar siempre google.com: Habilite la casilla para ver los resultados de sus búsquedas web en www.google.com, en lugar del sitio web local de su país de Búsqueda de Google.
- Condiciones del servicio: Abre Navegador con los términos del servicio de Búsqueda de Google.

# Búsqueda por voz y Voice Actions

Puede buscar información en la web y controlar su tableta hablando, mediante Búsqueda por voz. También puede utilizar Voice Actions para controlar su tableta en varias formas, como por ejemplo enviar mensajes o definir alarmas en el Reloj.

## Buscar en la web mediante voz

Puede utilizar Búsqueda por voz para buscar en la web hablando en lugar de escribir.

Para conocer información acerca de cómo buscar en la web y en su tableta escribiendo, consulte "Búsqueda de Google" en la página 71.

#### Buscar en la web mediante voz

- 1 Regrese a la pantalla de inicio 🦳
- 2 Toque el botón Micrófono en la parte superior izquierda de la pantalla.

Las primeras veces que abra Búsqueda por voz, recibirá consejos acerca de cómo utilizar la función y podrá ver un vídeo de presentación. Puede tocar **Habla ahora** para comenzar a utilizar Búsqueda por voz en cualquier momento. Luego se abrirá un diálogo que le solicitará que hable ahora. Puede tocar **Ayuda** para abrir la pantalla de sugerencias nuevamente.

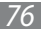

*3* Diga las palabras que desea buscar en la web.

También puede trabajar con Voice Actions, lo cual figura en la sección "Uso de Voice Actions" en la página 77. Cuando haya acabado de hablar, Búsqueda por voz analiza sus palabras y abre Navegador, exhibiendo los resultado de la búsqueda en Google en la web. Consulte "Navegador" en la página 84.

Si ha habilitado la casilla **Utilizar Mi ubicación** en la configuración de Búsqueda de Google, los resultados locales aparecerán destacados en los resultados de su búsqueda (consulte "Cambiar la configuración de Búsqueda de Google" en la página 74).

Si Búsqueda de Google no comprende lo que quiso decir, le presentará una lista de términos y acciones de sonido similar, que podrá tocar para continuar con la acción.

Algunos comandos de Voice Actions abren otra aplicación, donde se le solicita que confirme y complete la acción, por ejemplo, la acción de enviar mensajes abre la aplicación Google Mail, y la configuración de una alarma abre Reloj.

## **Uso de Voice Actions**

Puede utilizar Voice Actions en Búsqueda por voz para enviar mensajes de texto a sus contactos, obtener direcciones, enviar mensajes de correo electrónico y realizar una serie de tareas comunes, además de buscar en la web.

Para conocer la lista más actualizada de idiomas y ubicaciones adminitos por Voice Actions, visite el Centro de Ayuda Móvil de Google en www.google.com/support/mobile.

Puede buscar y controlar su tableta con los siguientes comandos de Voice Actions.

Búsqueda por voz y Voice Actions

# Cambiar la configuración de Búsqueda por voz

Deberá utilizar la configuración de Búsqueda por voz para configurar los datos de su tableta que desea poder buscar, administrar su privacidad y configurar otros ajustes.

Para cambiar la configuración de Búsqueda por voz, toque el icono de Búsqueda por voz en la pantalla de inicio para abrir la aplicación, toque el botón Menú I en la parte superior derecha, y toque **Ajustes**.

- Idioma: Muestra el idioma que desea reconocer en Búsqueda por voz. Toque para cambiar de idioma.
- **SafeSearch**: Abre un diálogo en el que puede configurar si desea que el filtro de Google SafeSearch bloquee algunos resultados en su búsqueda: No bloquear ningún resultado de la búsqueda (desactivado), sólo contenidos ofensivos explícitos (moderado), o contenidos explícitos u ofensivos (estricto).
- Bloquear palabras ofensivas: Habilite esta casilla para reemplazar las palabras ofensivas reconocidas correcta o incorrectamente en Búsqueda por voz con símbolos en lugar de texto.

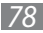

# Cuentas

Puede sincronizar contactos, cuentas de correo electrónico, eventos de Calendario y otros datos con su tableta desde múltiples cuentas Google u otros tipos de cuenta, según las aplicaciones instaladas en su tableta.

Por ejemplo, puede comenzar añadiendo su cuenta personal de Google, para que su correo personal, sus contactos y su Calendario siempre estén disponibles. Luego puede añadir una cuenta laboral, para poder leer sus correos electrónicos de trabajo y tener a sus contactos a la mano.

Puede configurar el modo en que su cuenta interactúa con las aplicaciones de su tableta utilizando la configuración de Cuentas y Sincronización y la de Google Mail, Calendario, Email y otras aplicaciones. Utilice un navegador web para cambiar su contraseña y otros ajustes generales de cuenta.

## Añadir y eliminar cuentas

Puede añadir varias cuentas de Google y otras cuentas. También es posible que pueda añadir otras clases de cuentas, según sus aplicaciones. Algunas podrá añadirlas en los ajustes de Cuentas y sincronización, según lo descrito en esta sección. Otras podrá añadirlas utilizando una aplicación que funcione con ese tipo de cuentas; por ejemplo, podrá añadir cuentas de correo electrónico IMAP y POP3 con la aplicación Email (Consulte "Cuentas y sincronización" en la página 100).

#### Añadir una cuenta

Para añadir algunas cuentas, es posible que deba obtener detalles de un representante de soporte de IT acerca del servicio al cual la cuenta se conectará. Por ejemplo, es posible que deba conocer la dirección de dominio o del servidor de la cuenta.

l Abra la configuración de Cuentas y sincronización.

Puede hacerlo abriendo la aplicación Ajustes y tocando **Cuentas y sincronización**. Muchas aplicaciones también poseen un botón Cuenta o un menú en las pantallas en las que se trabaja con cuentas. Por ejemplo, en la aplicación Contactos, puede tocar el botón Menú I en la parte superior derecha de la barra Aplicación y luego tocar **Cuentas**. La pantalla Cuentas y sincronización Ajustes exhibe su configuración de sincronización actual y una lista de sus cuentas.

Consulte "Configurar las opciones de sincronización y visualización de cuentas" en la página 81.

#### 2 Toque **Añadir cuenta**.

- 3~ Toque la clase de cuenta que desea añadir.
- 4 Siga los pasos que figuran en la pantalla para ingresar la información opcional y requerida acerca de la cuenta.
  La mayoría de las cuentas requieren un nombre de usuario y una contraseña, pero los detalles dependen de la clase de cuenta y la configuración del servicio al cual desea conectarse.
- 5 Configure la cuenta.

Según la clase de cuenta, es posible que deba configurar el tipo de datos que desea sincronizar en la tableta, el nombre de la cuenta y otros detalles.

Cuando haya terminado, la cuenta se añadirá a la lista en la configuración de Cuentas y sincronización. Según cómo haya configurado la cuenta, comenzarán a sincronizarse correos electrónicos, contactos y otros datos en su tableta. Consulte "Configurar las opciones de sincronización y visualización de cuentas" en la página 81 para conocer detalles acerca

de cómo modificar la configuración de la cuenta.

Cuentas 80

#### Eliminar una cuenta

Puede eliminar una cuenta para borrar toda la información asociada a esta de su tableta, incluyendo correos electrónicos, contactos, ajustes, etc.

*l* Abra la configuración de Cuentas y sincronización.

La pantalla Cuentas y sincronización Ajustes exhibe su configuración de sincronización actual y una lista de sus cuentas.

- 2 Toque la cuenta para eliminarla.
- *3* Toque **Elim. cuenta**.
- 4 Confirme que desea eliminar la cuenta.

## Configurar las opciones de sincronización y visualización de cuentas

Puede configurar el uso de datos en segundo plano y las opciones de sincronización para todas las aplicaciones de su tableta. También puede configurar los tipos de datos que desea sincronizar para cada cuenta. Algunas aplicaciones, tales como Google Mail y Calendario, poseen sus propios ajustes de sincronización.

Algunas aplicaciones tales como Contactos, Google Mail y Calendario pueden sincronizar datos de varias aplicaciones. Otras sincronizan datos sólo de la primera cuenta de Google a la cual ingresa en su tableta, o de una cuenta asociada específicamente con la aplicación.

Para algunas cuentas, la sincronización es bidireccional; los cambios que usted realice en la información desde su tableta se aplicarán a la copia de esa información en la web. Así es como funciona su cuenta de Google. Otras cuentas sólo admiten sincronización unidireccional. La información de su tableta es de sólo lectura.

#### Configurar los ajustes generales de sincronización

l Abra la configuración de Cuentas y sincronización.

Puede hacerlo abriendo la aplicación Configuración y tocando **Cuentas y sincronización**. Muchas aplicaciones también poseen un botón Cuentas o un menú en las pantallas en las que se trabaja con cuentas. Por ejemplo, en la aplicación Contactos, puede tocar el botón Menú a en la parte superior derecha de la barra Aplicación y luego tocar **Cuentas**. La pantalla exhibe su configuración de sincronización actual y una lista de sus cuentas.

indica que una parte o toda la información de una cuenta está configurada para sincronizarse automáticamente con su tableta.

indica que ninguna parte de la información de una cuenta está configurada para sincronizarse automáticamente con su tableta.

- 2 Habilite o deshabilite la casilla **Datos de fondo** para controlar si las aplicaciones y servicios podrán transmitir datos cuando usted no esté trabajando con ellas directamente (es decir, cuando estén ejecutándose en segundo plano). Si deshabilita esta opción, Google Mail dejará de recibir nuevos mensajes de correo, Calendario dejará de sincronizar eventos, etc. hasta que toque el menú **Actualizar** o envíe un correo electrónico.
- 3 Habilite o deshabilite la casilla **Sincronización automática** para controlar si los cambios que usted realiza a la información en la tableta o en la web se sincronizan automáticamente entre sí.

Por ejemplo, cuando esta opción esté habilitada, los cambios que usted realice en Contactos en su tableta se aplicarán automáticamente en los contactos de Google en la web.

Si deshabilita esta opción, podrá utilizar las herramientas de una aplicación para sincronizar datos manualmente. Consulte "Sincronizar información manualmente" en la página 83.

#### Sincronizar información manualmente

- *l* Abra la configuración de **Cuentas y sincronización**.
- 2 Toque la cuenta cuyos datos desea sincronizar.
- *3* Toque el botón Sincronizar ahora en la parte superior derecha de la barra Aplicación.

#### Cambiar los ajustes de sincronización de una cuenta

- *l* Abra la configuración de **Cuentas y sincronización**.
- Toque la cuenta cuya configuración de sincronización desea modificar.
  Se abrirá la pantalla Ajustes de sincronización, que exhibirá una lista de la información que la cuenta puede sincronizar.
  Los elementos marcados están configurados para sincronizarse con su tableta.
- 3 Habilite o deshabilite las casillas correspondientes a la información que desea sincronizar en la tableta. Si deshabilita una opción, esto no eliminará la información de su tableta; simplemente interrumpirá la sincronización de esa información con la versión de la web. Para eliminar la información sincronizada previamente en la cuenta, deberá eliminar la cuenta.

# Android apps

Además de Inicio, Búsqueda de Google, Configuracióny las funciones principales de la plataforma Android, su tableta posee una variedad de aplicaciones para leer correo electrónico, navegar en la web, capturar fotografías y películas, escuchar música y mucho más. Esta sección le presenta algunas de las aplicaciones de Android que podrá descargar de Google e incluir en su tableta. Consulte los documentos de su tableta para conocer detalles acerca de aplicaciones específicas.

Visite Android Market en la web (market.android.com) o en su tableta (consulte "Tienda") para buscar y navegar entre miles de aplicaciones pagas y gratuitas que puede descargar.

## Navegador

Utilice Navegador para ver páginas web y buscar información en internet. Al igual que con los navegadores para PC, podrá marcar las páginas favoritas a las cuales desee regresar, ver su historial, e incluso sincronizar sus favoritos con Google Chrome. Utilice las pestañas de Navegador para pasar rápidamente de un sitio a otro.

Para conocer más, visite la página de Android Apps en el Centro de Ayuda Móvil de Google (www.google.com/support/mobile/bin/answer.py?answer=1196682).

## Cámara

Cámara es una combinación de una cámara y una videocámara, que podrá utilizar para capturar y compartir fotografías y vídeos utilizando la lente trasera o frontal. Cámara ofrece una variedad de ajustes manuales y predefinidos para controlar sus niveles de exposición en muchas condiciones de iluminación.

Para conocer más, visite la página de Android Apps en el Centro de Ayuda Móvil de Google (www.google.com/support/mobile/bin/answer.py?answer=1196682).

Android apps 84

## Calendario

En la tableta, Calendario funciona con el servicio web Google Calendario. Podrá ver sus eventos de Calendario ordenados por día, por semana y por mes, y en otros modos de visualización. También podrá crear y modificar eventos y configurar Calendario para que lo notifique acerca de los próximos eventos.

Para conocer más, visite la página de Android Apps en el Centro de Ayuda Móvil de Google (www.google.com/support/mobile/bin/answer.py?answer=1196682).

## Calculador

Podrá utilizar Calculator para resolver simples problemas aritmétodos o utilizar sus operaciones avanzadas para resolver ecuaciones más complejas. Luego pegue los resultados en Google Mail o cualquier otra aplicación. Para conocer más, visite la página de Android Apps en el Centro de Ayuda Móvil de Google (www.google.com/support/mobile/bin/answer.py?answer=1196682).

# Reloj

Utilice Reloj para exhibir la fecha y la hora en caracteres grandes en su pantalla. También puede utilizarlo para definir alarmas que suenen una vez o con un cronograma de repetición (como por ejemplo a las 8 cada mañana duante los días hábiles). Para conocer más, visite la página de Android Apps en el Centro de Ayuda Móvil de Google (www.google.com/support/mobile/bin/answer.py?answer=1196682).

## Contactos

Contactos le brinda un acceso rápido y sencillo a las personas con quienes desea comunicarse. Puede configurar Contactos para que sincronice detalles acerca de sus contactos con cada cuenta de Google u otras cuentas que añada a su tableta: cualquier cambio que realice a sus contactos en la tableta, en la web o en otro dispositivo se aplicarán la próxima vez que realice la sincronización.

La información acerca de sus contactos será compartida con otras aplicaciones, tales como Google Mail, Google Talk, etc., de modo tal que esté disponible cuando usted la necesite. También puede buscar entre sus contactos y los directorios corporativos proporcionados por Google Apps u otras cuentas.

Para conocer más, visite la página de Android Apps en el Centro de Ayuda Móvil de Google (www.google.com/support/mobile/bin/answer.py?answer=1196682).

## Email

Utilice Email para leer y enviar mensajes de correo electrónico desde servicios diferentes a Google Mail. Email incluye un asistente que facilita la configuración de varios proveedores populares de servicios de correo electrónico, incluyendo los que se basan en IMAP y POP3.

Para conocer más, visite la página de Android Apps en el Centro de Ayuda Móvil de Google (www.google.com/support/mobile/bin/answer.py?answer=1196682).

Android apps 86

# Galería

Utilice Galería para ver fotografías y reproducir vídeos capturados con Cámara o copiados en su tableta desde un ordenador u otro dispositivo. También podrá ver imágenes en los álbums web de Picasa. Podrá realizar tareas básicas de edición en las imágenes y definirlas como su fondo de pantalla o la imagen de un contacto. También podrá compartir sus imágenes y vídeos con amigos mediante correo electrónico o mensajes, o cargándolas a los sitios web de Picasa y YouTube.

- Las resoluciones admitidas pueden variar según los códecs de los vídeos.
- En algunas circunstancias, un códec de vídeo admitido podría no funcionar correctamente debido a un conflicto con las características individuales del vídeo.

Para conocer más, visite la página de Android Apps en el Centro de Ayuda Móvil de Google (www.google.com/support/mobile/bin/answer.py?answer=1196682).

## **Google Mail**

Google Mail es una aplicación de Android que permite trabajar con el servicio de correo electrónico de Google: puede leer, enviar, etiquetar y responder mensajes, y Google Mail mantendrá todo sincronizado entre la web, su tableta y cualquier otro dispositivo desde el cual trabaje con Google Mail.

Para conocer más, visite la página de Android Apps en el Centro de Ayuda Móvil de Google (www.google.com/support/mobile/bin/answer.py?answer=1196682).

Android apps 87

# **Google Talk**

Talk es el servicio de mensajería instantánea y conversación en audio y vídeo de Google. Puede utilizarlo para comunicarse en tiempo real con otras personas que también utilicen Google Talk, otra tableta o teléfono de Android o un ordenador. Para conocer más, visite la página de Android Apps en el Centro de Ayuda Móvil de Google (www.google.com/support/mobile/bin/answer.py?answer=1196682).

## Maps, Navigation, Sitios, y Latitude

Utilice Maps para conocer su ubicación actual; para conocer las condiciones del tráfico en tiempo real, obtener direcciones para trasladarse a pie, en medios de transporte público, en bicicleta o en automóvil; y para conducir utilizando instrucciones habladas paso a paso mediante el sistema gratuito de navegación de Google Maps (Beta).

Puede buscar direcciones, marcas limítrofes y empresas, y ubicar estos puntos de interés directamente en un mapa o en una imagen satelital. En algunas zonas, podrá ver imágenes de comercios y vecindarios al nivel de la calle. Con Google Latitude, podrá ver los sitios donde se encuentran sus amigos y compartir su ubicación y otros datos con ellos. Utilice Sitios para encontrar rápidamente lugares cercanos tales como restaurantes, cajeros automáticos o gasolineras.

Para conocer más, visite la página de Android Apps en el Centro de Ayuda Móvil de Google (www.google.com/support/mobile/bin/answer.py?answer=1196682).

## Tienda

Android Market le ofrece acceso directo a más de 100.000 aplicaciones. Navegue y busque sus juegos favoritos, desde casuales hasta juegos de salón y de acción, juegos de mente y rompecabezas, y mucho más. No olvide dar un vistazo a la sección de entretenimiento o buscar fondos de pantalla o widgets para personalizar su nueva tableta.

Para conocer más, visite la página de Android Apps en el Centro de Ayuda Móvil de Google (www.google.com/support/mobile/bin/answer.py?answer=1196682).

## **Movie Studio**

Utilice Movie Studio para editar los vídeos que captura con Cámara o copiar películas a su tableta. Podrá cortar y ordenar escenas, añadir una banda sonora, etc.

Para conocer más, visite la página de Android Apps en el Centro de Ayuda Móvil de Google (www.google.com/support/mobile/bin/answer.py?answer=1196682).

## Música

Utilice Música para escuchar música y otros archivos de audio, los cuales podrá copiar desde su ordenador (consulte "Conectarse a redes y dispositivos" en la página 48).

Para conocer más, visite la página de Android Apps en el Centro de Ayuda Móvil de Google (www.google.com/support/mobile/bin/answer.py?answer=1196682).

## YouTube

YouTube es el servicio de transmisión de vídeos en línea de Google, que permite ver, descubrir y compartir vídeos.

Para conocer más, visite la página de Android Apps en el Centro de Ayuda Móvil de Google (www.google.com/support/mobile/bin/answer.py?answer=1196682).

Android apps 89

# Ajustes

Puede utilizar la aplicación Configuración para configurar el modo en que su tableta se ve, suena, se comunica, proteje su privacidad y opera en muchas otras formas.

Muchas aplicaciones también poseen su propia configuración; para conocer detalles, consulte la documentación de las aplicaciones correspondientes.

# Ajustes

La aplicación Configuración contiene la mayor parte de las herramientas que permiten personalizar y configurar su tableta. La aplicación Ajustes Rápidos también ofrece un acceso conveniente a varias de las configuraciones más comunmente utilizadas. Consulte "Detalles de EstadoDetalles de estado y Ajustes Rápidos" en la página 20.

#### Abrir la aplicación Configuración

• Toque la hora en la parte inferior derecha de la barra Sistema para abrir Detalles de Estado, toque Detalles de Estado para Ajustes Rápidos, y luego toque **Ajustes**.

Consulte "Detalles de estado y Ajustes Rápidos" en la página 20.

• Toque el icono de Configuración en la pantalla Apps o toque el icono de un acceso directo en una pantalla de inicio. Consulte "Abrir y alternar aplicaciones" en la página 31.

## **Redes y wireless**

Utilice la configuración de redes inalámbricas para configurar y administrar las conexiones con redes y dispositivos mediante Wi-Fi, Bluetooth, redes móviles, y mediante una conexión USB. También puede utilizar la configuración de redes inalámbricas para configurar las conexiones entre su tableta y las redes privadas virtuales (VPN), para conectar otros dispositivos a internet utilizando la conexión de datos móviles de su tableta, y para desactivar todas las radios con el modo Avión.

#### > Pantalla de configuración de redes inalámbricas

- Modo avión: Habilite la casilla para desactivar todas las radios de la tableta que transmiten datos.
- Wi-Fi: Habilite la casilla para activar la función Wi-Fi para poder conectarse a redes Wi-Fi.
- Ajustes Wi-Fi: Consulte "Pantalla de configuración de Wi-Fi" en la página 92.
- Bluetooth: Habilite la casilla para activar la función Bluetooth para poder conectarse a dispositivos Bluetooth.
- Ajustes de Bluetooth: Consulte "Pantalla de configuración Bluetooth" en la página 93.
- Zona activa portátil y anclaje a red: Consulte "Pantalla de configuración de anclaje y punto de acceso portátil" en la página 93
- Ajustes de VPN: Consulte "Pantalla de configuración de VPN" en la página 94.
- Redes móviles: Consulte "Pantalla de configuración de redes móviles" en la página 94.

## > Pantalla de configuración de Wi-Fi

Para conocer detalles acerca de cómo trabajar con estas configuraciones, consulte "Conectarse a redes Wi-Fi" en la página 51. Además de las configuraciones que se describen en esta sección, puede tocar el botón Menú 🗐 en la barra Aplicación de esta pantalla y tocar **Avanzado** para ver la configuración descrita en "Pantalla de configuración avanzada de Wi-Fi" en la página 92.

- Wi-Fi: Habilite la casilla para activar la función Wi-Fi para poder conectarse a redes Wi-Fi. Cuando esté conectado a una red, se exhibirá el nombre de la red.
- Notificación de red: Habilite la casilla para recibir una notificación en la barra Sistema, cuando exista una red Wi-Fi abierta disponible.
- Política de desconexión de Wi-Fi: Abre un diálogo en el que podrá definir si desea desconectarse de las redes Wi-Fi y conectarse a redes de datos móviles: cuando la pantalla se desactive (utiliza más datos móviles), nunca mientras la tableta está conectada, o nunca (consume más energía).
- **Redes Wi-Fi**: Exhibe una lista de redes Wi-Fi que han sido configuradas previamente y aquellas que fueron detectadas la última vez que la tableta buscó redes Wi-Fi. Consulte "Conectarse a redes Wi-Fi" en la página 51.
- Añadir red Wi-Fi: Abre un diálogo en el que puede añadir una red Wi-Fi ingresando su SSID (el nombre que transmite), el tipo de seguridad y otras propiedades. Consulte "Conectarse a redes Wi-Fi" en la página 51.

## > Pantalla de configuración avanzada de Wi-Fi

- Dirección MAC: La dirección de Control de Acceso Multimedia (MAC) de su tableta cuando está conectada a una red Wi-Fi.
- **Dirección IP**: La dirección de Protocolo de Internet (IP) asignada a la tableta por la red Wi-Fi a la cual está conectada (a menos que utilice la configuración de IP para asignarle una dirección de IP estática).

Ajustes 92

### > Pantalla de configuración Bluetooth

Para conocer detalles acerca de cómo trabajar con estas configuraciones, consulte "Conectarse a dispositivos Bluetooth" en la página 56.

- Bluetooth: Habilite la casilla para activar la función Bluetooth para poder conectarse a dispositivos Bluetooth.
- Nombre del dispositivo: Abre un diálogo en el que podrá dar a su tableta un nombre que sea visible para algunos dispositivos Bluetooth. Se exhibirá el nombre actual.
- Visible: Habilite la casilla para que su tableta sea visible para otros dispositivos Bluetooth durante 120 segundos.
- Mostrar archivos recibidos: Ver archivos recibidos de otros dispositivos mediante la función inalámbrica Bluetooth.
- Buscar dispositivos cercanos: Toque para buscar y exhibir información acerca de dispositivos Bluetooth cercanos.

### > Pantalla de configuración de anclaje y punto de acceso portátil

Para conocer más detalles acerca de estas configuraciones, consulte "Compartir su conexión de datos móvil" en la página 63.

- Anclaje a red por USB: Habilite la casilla para compartir la conexón de datos de red móvil de su tableta con su ordenador mediante una conexión USB.
- Zona activa de Wi-Fi portátil: Habilite la casilla para compartir la conexión de datos de red móvil de su tableta como un punto de acceso portátil Wi-Fi.
- Ajustes de Zona activa portátil: Abre una pantalla de configuración que permite activar y desactivar el punto de acceso y definir su SSID (el nombre que transmite) y su tipo de seguridad.
- Anclaje a red por Bluetooth: Habilite la casilla para compartir la conexión de datos de red móvil de su tableta con otos dispositivos mediante una conexión Bluetooth.
- Ayuda: Abre un diálogo con información acerca del anclaje USB, los puntos de acceso portátiles Wi-Fi, el anclaje Bluetooth, así como también información acerca de cómo acceder a más detalles.

#### > Pantalla de configuración de VPN

Para conocer detalles acerca de estas configuraciones, consulte "Conectarse a redes privadas virtuales (VPN)" en la página 66.

- Añadir VPN: Abre una pantalla que le solicita que seleccione el tipo de VPN que desea añadir. Luego se le solicitará proporcionar los detalles de la configuración de VPN.
- VPN: La lista de VPN que ha configurado previamente.

#### > Pantalla de configuración de redes móviles

- Usar paquetes de datos: Deshabilite la casilla para evitar que su tableta transmita datos en cualquier red móvil. Esto es útil si desea viajar en una zona donde no posee un plan de datos móviles y desea evitar cargos adicionales por el uso de datos en redes móviles de proveedores locales. Si deshabilita esta configuración, esto no evitará que su tableta transmita datos en otras redes inalámbricas, tales como Wi-Fi o Bluetooth.
- Itinerancia de datos: Deshabilite la casilla para evitar que su tableta transmita datos en redes móviles de otros proveedores cuando no pueda acceder a las redes de su propio proveedor. Consulte "Deshabilitar la transferencia de datos al estar en itinerancia" en la página 49.

- Nombres de punto de acceso: (Sólo para redes móviles GSM). Abre la pantalla APNs, donde podrá seleccionar configuraciones de punto de acceso móvil; toque el botón Menú 
   en la barra Aplicación para añadir un nuevo APN. Consulte con su proveedor de servicios acerca de cómo utilizar las herramientas de esta pantalla.
- Utilizar sólo redes 2G: (Sólo para redes móviles GSM). Habilite la casilla para aumentar levemente la vida útil de la batería evitando que su tableta se conecte a redes de mayor velocidad.
- **Operadores de red**: (Sólo para redes móviles GSM). Abre una pantalla que busca y exhibe redes móviles compatibles con su tableta. Consulte con su proveedor de servicios para comprender los costos implicados al seleccionar otro proveedor.

## Sonido

Utilice la configuración de sonido para configurar el modo en que su tableta reproduce música u otros archivos multimedia con audio, los tonos de notificación y las alarmas, y el volumen de los sonidos. También puede utilizar esta configuración para escoger el tono de notificación de su preferencia y para definir si desea escuchar tonos al tocar o bloquear y desbloquear la pantalla.

- Volumen: Abre un diálogo con tres controles deslizantes para ajustar el volumen de la música y otros sonidos multimedia, tonos de notificación y alarmas.
- **Melodía de notificación**: Abre un diálogo en el que podrá seleccionar el tono que desea escuchar al recibir una notificación. Toque un tono para escucharlo.
- Selección audible: Habilite la casilla para reproducir un sonido al tocar botones, iconos y otros elementos de la pantalla.
- Sonidos de bloqueo de pantalla: Habilite la casilla para reproducir un sonido al bloquear o desbloquear la pantalla.
- Vibración al pulsar: Permite definir el dispositivo para que vibre al pulsar las teclas.

## Pantalla

Utilice la configuración de la pantalla para ajustar el brillo y otras configuraciones.

- Brillo: Abre un diálogo que permite ajustar el brillo de la pantalla. Puede habilitar la casilla Brillo automático para configurar la tableta para que ajuste el brillo automáticamente utilizando su sensor incorporado. O deshabilite esta opción para utilizar el control deslizante para definir un nivel de brillo que se mantenga constante en todo momento al utilizar la tableta. Para obtener un mejor rendimiento de la batería entre una carga y otra, utilice el menor brillo posible.
- Girar automáticamente la pantalla: Habilite la casilla para cambiar la orientación de la pantalla automáticamente al girar la tableta en posición horizontal o vertical.
- Animación: Abre un diálogo en el que podrá definir si desea disfrutar de transiciones animadas para algunos efectos (por ejemplo al abrir menús), para todos los efectos admitidos (incluyendo al navegar entre una pantalla y otra), o para disfrutar de una tableta sin efectos de animación opcionales (esta configuración no controla las animaciones de todas las aplicaciones).
- **Tiempo de espera**: Abre un diálogo en el que podrá definir el tiempo que desea esperar luego de tocar la pantalla o pulsar un botón antes de que la pantalla se oscurezca. Para obtener un mejor rendimiento de la batería entre una carga y otra, utilice el menor tiempo de espera posible.

## Seguridad y ubicación

Utilice la configuración de ubicación y seguridad para definir el modo en que desea que la tableta determine su ubicación (esto afecta la precisión) y el modo en que desea compartir su ubicación con Google y con otras personas. También puede configurar ajustes que ayuden a proteger su tableta y sus datos.

• Utilizar redes: Habilite la casilla para utilizar información de redes móviles y Wi-Fi para determinar su ubicación aproximada, para utilizar en Maps y otras aplicaciones geográficas, al realizar búsquedas, etc. Cuando habilite esta opción, se le preguntará si desea compartir su ubicación en forma anónima con el servicio de ubicación de Google para ayudar a mejorar el servicio.

- Utilizar satélites de GPS: Habilite la casilla para utilizar el receptor del sistema de posicionamiento global (GPS) de la tableta para señalar su ubicación con una precisión de unos cuantos metros ("al nivel de la calle"). La precisión del GPS depende de un cielo despejado y otros factores.
- Usar ubicación para la Búsqueda de Google: Habilite la casilla para incluir información acerca de su ubicación al utilizar Búsqueda de Google, Búsqueda por voz, etc.
- **Configurar el bloqueo de pantalla**: Toque para configurar su pantalla de bloqueo para que exija un patrón, un PIN o una contraseña para desbloquear su pantalla, o para que la pantalla de bloqueo no aparezca nunca. Para conocer más información, consulte "Proteger su tableta" en la página 22.
- Información del propietario: Abre una pantalla en la que podrá definir si desea exhibir su información (como por ejemplo su información de contacto) en la pantalla de bloqueo, y en la que podrá ingresar el texto que desea exhibir.
- Encriptar datos en el dispositivo: Toque para codificar el contenido de su tableta y para exigir un PIN numérico o una contraseña para decodificar su tableta cada vez que la encienda. Para conocer más detalles, consulte "Proteger su tableta" en la página 22.
- Definir bloqueo de tarjeta SIM: (Sólo para tabletas que utilizan una tarjeta SIM). Abre una pantalla en la que podrá configurar la tableta para que exija un PIN SIM, y en la cual podrá modificar dicho PIN SIM.
- **Contraseñas visibles**: Habilite la casilla para mostrar brevemente cada uno de los caracteres de las contraseñas al ingresarlas, de modo tal que sea posible ver lo que ingresó.
- Administradores de dispositivos: Abre una pantalla con una lista de las aplicaciones a las cuales ha autorizado para actuar como administradores de su tableta. Estas aplicaciones suelen ser el correo electrónico, el Calendario y otras aplicaciones corporativas a las cuales ha concedido autoridad al añadir una cuenta administrada por un servicio corporativo que requiere la capacidad de implementar políticas de seguridad en cualquier dispositivo que se conecte a él. Toque una aplicación de esta lista para desactivar su autoridad como administrador del dispositivo; si lo hace, la cuenta que ha añadido perderá algunas funciones, tales como la capacidad de sincronizar nuevos mensajes de correo electrónico o eventos del calendario, hasta que haya restaurado la autoridad de la aplicación como administrador del dispositivo. Las aplicaciones cuya autoridad de administración esté deshabilitada pero que posean cuentas que les exigan ser un administrador del dispositivo le informarán acerca de cómo restaurar su autoridad cuando intente utilizarlas, a menos que las haya eliminado.

- Usar credenciales seguras: Habilite la casilla para permitir que las aplicaciones accedan a la tienda codificada de certificados de seguridad de su tableta y a las contraseñas y otras credenciales relacionadas. Puede utilizar el almacenamiento de credenciales para establecer algunos tipos de conexiones VPN y Wi-Fi según lo descrito en la sección "Conectarse a redes y dispositivos" en la página 48. Si no ha definido una contraseña para el almacenamiento de credenciales, esta opción estará deshabilitada.
- Instalar certificados cifrados desde almacenamiento masivo: Toque para instalar un certificado de seguridad desde el almacenamiento de su tableta según lo descrito en la sección "Trabajar con certificados de seguridad" en la página 69.
- **Definir contraseña**: Abre un diálogo en el que podrá definir o cambiar la contraseña de su almacenamiento de credenciales de seguridad. Su contraseña deberá contener al menos 8 caracteres. Consulte "Trabajar con certificados de seguridad" en la página 69.
- Eliminar credenciales: Elimina todos los certificados de seguridad y las credenciales relacionadas y borra la contraseña del almacenamiento de credenciales, luego de solicitarle que confirme si desea realizar esta acción.

# **Aplicaciones**

Puede utilizar la configuración de aplicaciones para ver detalles acerca de las aplicaciones instaladas en su tableta, administrar sus datos, detenerlas a la fuerza si funcionan de manera incorrecta, y para definir si desea permitir la instalación de aplicaciones obtenidas de sitios web y correos electrónicos.

#### > Pantalla de configuración de aplicaciones

- Administrar aplicaciones: Abre una lista de todas las aplicaciones y otro software instalado en su tableta, junto con sus tamaños y las herramientas para manejarlas. Consulte "Administrar el modo en que las aplicaciones utilizan la memoria" en la página 33.
- Servicios en ejecución: Abre una lista de aplicaciones, procesos y servicios que están en ejecución actualmente o que se encuentran en la memoria caché. Consulte "Administrar el modo en que las aplicaciones utilizan la memoria" en la página 33.
- Uso de memoria: Abre una lista de todas las aplicaciones de su tableta que contienen información acerca del almacenamiento que utilizan. Consulte "Administrar el modo en que las aplicaciones utilizan la memoria" en la página 33.

- Uso de batería: Abre una lista de las aplicaciones que han consumido energía desde la última carga de la tableta. Consulte "Optimizar la vida útil de la batería" en la página 29.
- Fuentes desconocidas: Habilite la casilla para permitir la instalación de aplicaciones que ha obtenido de sitios web, mensajes de correo electrónico u otros orígenes que no sean Android Market.

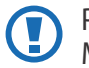

Para proteger su tableta y sus datos personales, descargue aplicaciones sólo de orígenes confiables tales como Android Market.

• **Desarrollo**: Consulte "Pantalla Desarrollo" en la página 99.

## > Pantalla Desarrollo

La pantalla Desarrollo contiene configuraciones útiles para desarrollar aplicaciones Android. Para conocer información más detallada, incluyendo los documentos de las API y las herramientas de desarrollo de Android, consulte el sitio web de desarrollo de Android (developer.android.com).

- **Depuración de USB**: Habilite la casilla para permitir que las herramientas de depuración de un ordenador se comuniquen con su tableta mediante una conexión USB.
- Mantener activo: Habilite la casilla para evitar que la pantalla se desactive y se bloquee cuando la tableta está conectada a un cargador. No utilice esta configuración con una imagen estática en la tableta durante mucho tiempo, ya que la imagen podría quedar marcada en la pantalla.
- **Permitir ubicaciones falsas**: Habilite la casilla para permitir que una herramienta de desarrollo en un ordenador controle el lugar donde la tableta cree estar ubicada en lugar de utilizar las herramientas internas de la tableta para este propósito.

## Cuentas y sincronización

Utilice la configuración de cuentas y sincronización para añadir, eliminar y administrar sus cuentas Google y otras cuentas. También puede utilizar esta configuración para controlar el modo en que las aplicaciones envían, reciben y sincronizan datos según sus propios cronogramas, y para definir si desea que las aplicaciones puedan sincronizar datos del usuario automáticamente.

Es posible que Google Mail, Calendario y otras aplicaciones también tengan su propia configuración para controlar el modo en que sincronizan datos; consulte los documentos de las aplicaciones para conocer más detalles.

#### > Pantalla de configuración de cuentas y sincronización

- Datos de fondo: Habilite la casilla para permitir que las aplicaciones sincronicen datos en segundo plano, ya sea que esté trabajando con ellas o no. Si deshabilita esta opción podrá ahorrar energía y reducir (pero no eliminar) el uso de datos.
- Sincronización automática: Habilite esta casilla para permitir que las aplicaciones sincronicen datos según su propio cronograma. Si deshabilita esta opción, deberá tocar una cuenta de la lista en esta pantalla y tocar para sincronizar datos de esa cuenta. La sincronización automática de datos se deshabilitará si deshabilita la opción Datos de fondo. En ese caso, la opción Sincronización automática estará deshabilitada.
- **Gestionar cuentas**: El resto de esta pantalla contiene una lista de las cuentas de Google y de otras empresas que ha añadido a la tableta. Podrá encontrar información acerca de cómo añadir cuentas en la sección "Cuentas" en la página 79. Si toca una cuenta en esta pantalla, aparecerá la pantalla correspondiente.

## > Pantalla Cuenta

Esta pantalla contiene diferentes opciones, según el tipo de cuenta.

Para cada cuenta de Google, la lista enumera los tipos de datos que puede sincronizar con la tableta, con casillas de verificación en las cuales podrá activar y desactivar la sincronización de cada tipo de datos. También puede tocar el botón Sincronizar en la parte superior derecha de la barra Aplicación para sincronizar los datos ahora. Toque **Elim. cuenta** para eliminar la cuenta junto con todos sus datos (contactos, correo electrónico, configuración, etc.). Consulte "Privacidad" en la página 101.

## Privacidad

Puede utilizar la configuración de privacidad para definir si desea realizar una copia de seguridad de sus configuraciones y otros datos en los servidores de Google utilizando su cuenta de Google. También puede utilizar esta configuración para eliminar todos los datos de su tableta restableciendo los datos de fábrica.

- Hacer copia de seguridad de mis datos: Habilite la casilla para realizar una copia de seguridad de algunos de sus datos personales en los servidores de Google con su cuenta de Google. Si compra una nueva tableta, podrá restaurar los datos que ha incluido en la copia de seguridad la primera vez que inicie sesión con su cuenta de Google. Si habilita esta opción, se realizará una copia de seguridad de una amplia variedad de datos personales, incluyendo sus contraseñas Wi-Fi, sitios favoritos de Navegador, una lista de las aplicaciones que ha instalado desde Market, las palabras que ha añadido al diccionario utilizado por el teclado de la pantalla y la mayoría de las configuraciones que ha definido en la aplicación Configuración. Algunas aplicaciones de terceros también podrán aprovechar esta función, de modo que pueda restaurar sus datos si vuelve a instalar una aplicación. Si deshabilita esta opción, interrumpirá la copia de seguridad de datos de su cuenta, y cualquier copia existente será eliminada de los servidores de Google.
- **Cuenta de copia de seguridad**: Exhibe la cuenta de Google con la cual se realizará una copia de seguridad de sus configuraciones y otros datos. Esta es la cuenta en la cual deberá iniciar sesión desde una nueva tableta u otro dispositivo de Android si desea restaurar la configuración de esta tableta en dicho dispositivo.
- **Restauración automática**: Habilite esta opción para restaurar configuraciones y otros datos al volver a instalar una aplicación. Esta función le exige que realice una copia de seguridad de sus datos con su cuenta de Google y que la aplicación esté utilizando el servicio de copia de seguridad.
- Restablecer datos de fábrica: Abre un diálogo en el que podrá eliminar todos sus datos personales del almacenamiento interno de la tableta, incluyendo información acerca de su cuenta de Google, cualquier otra cuenta, su configuración del sistema y las aplicaciones, cualquier aplicación descargada, así como tambén su música, sus imágenes, sus vídeos y otros archivos. Si reinicia la tableta de esta forma, la próxima vez que la encienda deberá volver a ingresar la misma información que ingresó al iniciar el sistema Android por primera vez. Consulte "Ejecutar Android por primera vez" en la página 7.

## Espacio de almacenamiento

Utilice la configuración de almacenamiento para controlar el espacio utilizado y el espacio disponible en el almacenamiento interno de su tableta.

También puede ver y administrar el almacenamiento utilizado por las aplicaciones; consulte "Administrar el modo en que las aplicaciones utilizan la memoria" en la página 33. Puede ver, abrir y eliminar archivos que ha descargado con Navegador, Google Mail, o Email a través de la aplicación Descargas; consulte "Administrar descargas" en la página 37.

## Idioma y entrada

Utilice la configuración de idioma y entrada para seleccionar el idioma con el cual desea trabajar en su tableta.

También puede configurar la función de entrada de voz de Android que figura en la sección "Introducir texto por voz" en la página 43, y el sintetizador de texto para pronunciar para aplicaciones que puedan aprovecharlo, tales como TalkBack (consulte "Accesibilidad" en la página 106).

Puede configurar el teclado de la pantalla u otros métodos de entrada. También puede añadir o eliminar palabras que ha añadido en el diccionario.

#### > Pantalla de idioma y entrada

- Seleccionar idioma: Abre la pantalla Idioma, donde podrá seleccionar el idioma que desea utilizar para el texto de su tableta.
- **Diccionario de usuario**: Abre una lista de las palabras que ha añadido al diccionario según lo descrito en la sección "Uso del teclado de la pantalla" en la página 39. Toque una palabra para editarla. Toque la X roja junto a una palabra para eliminarla. Toque el botón + en la parte superior derecha de la barra Aplicación para añadir una palabra.
- Ajustes de reconocimiento de voz: Consulte "Pantalla de configuración de reconocimiento de voz de Google" en la página 103.
- Configuración de texto a voz: Consulte "Pantalla de configuración de texto para pronunciar" en la página 104.

Ajustes 102

- Método de entrada actual: Abre un diálogo en el cual podrá seleccionar el método de entrada que desea utilizar, si posee más de uno instalado, o tocar Configurar métodos de entrada para abrir una pantalla en la que podrá configurar el método de entrada actual. Puede descargar teclados alternativos y otros métodos de entrada de Android Market.
- Selector de método de entrada: Abre un diálogo en el que podrá definir si desea que el botón Método de entrada aparezca en la barra Sistema, a la izquierda de la hora.
- Configurar métodos de entrada: Consulte "Pantalla de configuración de métodos de entrada" en la página 105.

#### > Pantalla de configuración de reconocimiento de voz de Google

- Idioma: Abre una pantalla en la que podrá definir el idioma que desea utilizar al ingresar texto por voz.
- **SafeSearch**: Abre un diálogo en el que podrá definir si desea que el filtro de Google SafeSearch bloquee algunos resultados al utilizar Google Búsqueda por voz: No bloquear ningún resultado de la búsqueda (desactivado), sólo contenidos ofensivos explícitos (moderado), o contenidos explícitos u ofensivos (estricto).
- Bloquear palabras ofensivas: Cuando la casilla esté deshabilitada el sistema de reconocimiento de voz de Google reconocerá e ingresará palabras que muchas personas considerarían ofensivas al ingresar texto por voz. Cuando esté habilitada, el sistema de reconocimiento de voz de Google reemplazará esas palabras con un marcador compuesto de símbolos (#).

#### > Pantalla de configuración de texto para pronunciar

Si no ha instalado datos del sintetizador de voz, sólo estará disponible la opción Instalar datos de voz.

- Escuchar ejemplo: Reproduce un breve ejemplo del sintetizador de voz utilizando su configuración actual.
- Usar siempre mi config.: Habilite esta casilla para utilizar la configuración de esta pantalla en lugar de las configuraciones del sintetizador de voz disponibles en otras aplicaciones.
- Motor predeterminado: Abre un diálogo en el que podrá definir la aplicación de texto para pronunciar que desea utilizar, en caso de poseer más de una instalada.
- Instalar datos de voz: Si su tableta no posee datos del sintetizador de voz, se conectará a Android Market y lo guiará a lo largo del proceso de descargar e instalar los datos. La configuración no está disponible si los datos ya han sido instalados.
- Índice de velocidad: Abre un diálogo en el que podrá seleccionar la velocidad con la cual desea que hable el sintetizador.
- Idioma: Abre un diálogo en el que podrá seleccionar el idioma del texto que desea que el sintetizador lea. Esto es particularmente útil en combinación con la configuración Usar Siempre Mi Configuración, para asegurarse de que el texto esté hablado correctamente en una variedad de aplicaciones.
- **Motores**: Exhibe una lista de los motores de texto para pronunciar instalados en su tableta. Toque uno para ver o cambiar su configuración.

#### > Pantalla de configuración de métodos de entrada

Esta pantalla exhibe una lista de las configuraciones para los métodos de entrada instalados. En principio, exhibe una lista de las configuraciones para el teclado de Android.

- Teclado de Android: Para las tabletas con teclados físicos, deshabilite la casilla para deshabilitar el teclado de la pantalla. Consulte "Pantalla de configuración del teclado Android" en la página 105.
- Métodos de entrada activos: Toque para abrir una pantalla en la que podrá habilitar los idiomas que desea utilizar para escribir y hablar al utilizar el teclado de la pantalla y la entrada por voz. Si habilita idiomas específicos, aparecerá el botón Método de Introducción en la barra Sistema cuando el teclado de la pantalla esté abierto. Consulte "Uso del teclado de la pantalla" en la página 39.
- Ajustes: Consulte "Pantalla de configuración del teclado Android" en la página 105.

## > Pantalla de configuración del teclado Android

Las configuraciones del teclado Android se aplican al teclado de la pantalla que viene incluido en su tableta. Las funciones de corrección y uso de mayúsculas afectan sólo a la versión en inglés del teclado.

- **Mayúsculas automáticas**: Habilite la casilla para que el teclado de la pantalla convierta en mayúscula automáticamente la primera letra de la primera palabra luego de un punto, la primera palabra en un campo de texto y cada una de las palabras en los campos de nombre.
- Vibrar al pulsar tecla: Permite definir el dispositivo para que vibre al pulsar las teclas.
- Sonido al pulsar tecla: Habilite la casilla para reproducir un breve sonido cada vez que toque una tecla en la pantalla del teclado.
- Autocorrección: Habilite la casilla para introducir automáticamente una palabra sugerida, resaltada en la franja que aparece por encima del teclado al introducir un espacio o un signo de puntuación. Consulte "Uso del teclado de la pantalla" en la página 39.
- **Mostrar sugerencias de correcciones**: Habilite la casilla para exhibir las palabras sugeridas en una franja por encima del teclado de la pantalla a medida que escribe. Consulte "Uso del teclado de la pantalla" en la página 39.

# Accesibilidad

Puede utilizar la configuración de accesibilidad para configurar cualquier aplicación de accesibilidad que haya instalado en su tableta.

- Accesibilidad: Habilite la casilla para habilitar todas las aplicaciones de accesibilidad instaladas.
- **TalkBack**: Habilite la casilla para que un sintetizador de voz instalado diga los nombres de las etiquetas o los elementos a medida que navega dentro de la interfaz de usuario de la tableta.
- Scripts de accesibilidad: Habilite la casilla para permitir que las aplicaciones descarguen cadenas de programación de Google.

# Fecha y hora

Utilice la configuración de fecha y hora para definir el modo en que desea exhibir la fecha. También puede utilizar estas configuraciones para definir su horario y su zona horaria en lugar de obtener la hora actual de la red móvil.

- Fecha y hora automática: Deshabilite la casilla para definir la fecha y la hora de la tableta manualmente en lugar de obtener la hora actual de la red móvil.
- Zona horaria automática: Deshabilite la casilla para definir la zona horaria de la tableta manualmente en lugar de obtener la zona horaria local de la red móvil.
- **Definir fecha**: Si la casilla **Fecha y hora automática** está deshabilitada, abre un diálogo en el que podrá definir la fecha de la tableta manualmente.
- Definir hora: Si la casilla Fecha y hora automática está deshabilitada, abre un diálogo en el que podrá definir la hora de la tableta.
- Seleccionar zona horaria: Si la casilla Zona horaria automática está deshabilitada, abre un diálogo en el que podrá definir la zona horaria de la tableta.
- Usar formato de 24 h: Habilite la casilla para exhibir la hora utilizando un formato de 24 horas—por ejemplo, 13:00 en lugar de 1:00 pm.
- Formato de fecha: Abre un diálogo en el que podrá seleccionar el formato para exhibir las fechas.

Ajustes 106

# Acerca del teléfono

La sección Acerca del tablet incluye información acerca de su tableta.

#### > Pantalla Acerca del tablet

- Actualizaciones del sistema: Abre una pantalla que le informa acerca de la disponibilidad de actualizaciones del software del sistema Android.
- Estado: Abre la pantalla Estado con información acerca de su nivel de batería, su conexión de red móvil y otros detalles.
- Uso de batería: Abre una lista de las aplicaciones y los componentes del sistema operativo que ha utilizado desde la última carga de la tableta, ordenados según la cantidad de energía consumida. Consulte "Optimizar la vida útil de la batería" en la página 29.
- Aviso legal: Abre una pantalla en la que podrá obtener información legal acerca del software incluido con su tableta.
- Información de la versión: Exhibe una lista de detalles acerca de los números de modelo y las versiones del hardware y el software del sistema operativo de su tableta. Esta información resulta útil si necesita trabajar con el equipo de soporte de su proveedor de servicios.

Puede que el contenido de este manual no se ajuste exactamente a su dispositivo en función del software del dispositivo o de su proveedor de servicios.

# SAMSUNG ELECTRONICS

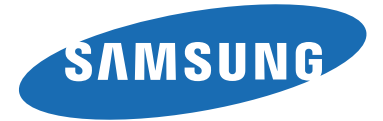

#### Resumen Declaración de Conformidad

SAMSUNG declara, bajo su responsabilidad, que este aparato cumple con lo dispuesto en la Directiva 99/05/CE del Parlamento Europeo y del Consejo de 9 de Marzo de 1999, traspuesta a la legislación española mediante el Real Decreto 1890/2000, de 20 de Noviembre.

www.samsung.com

Spanish. 05/2011. Rev. 1.0